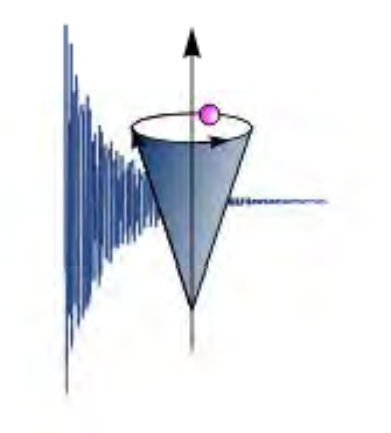

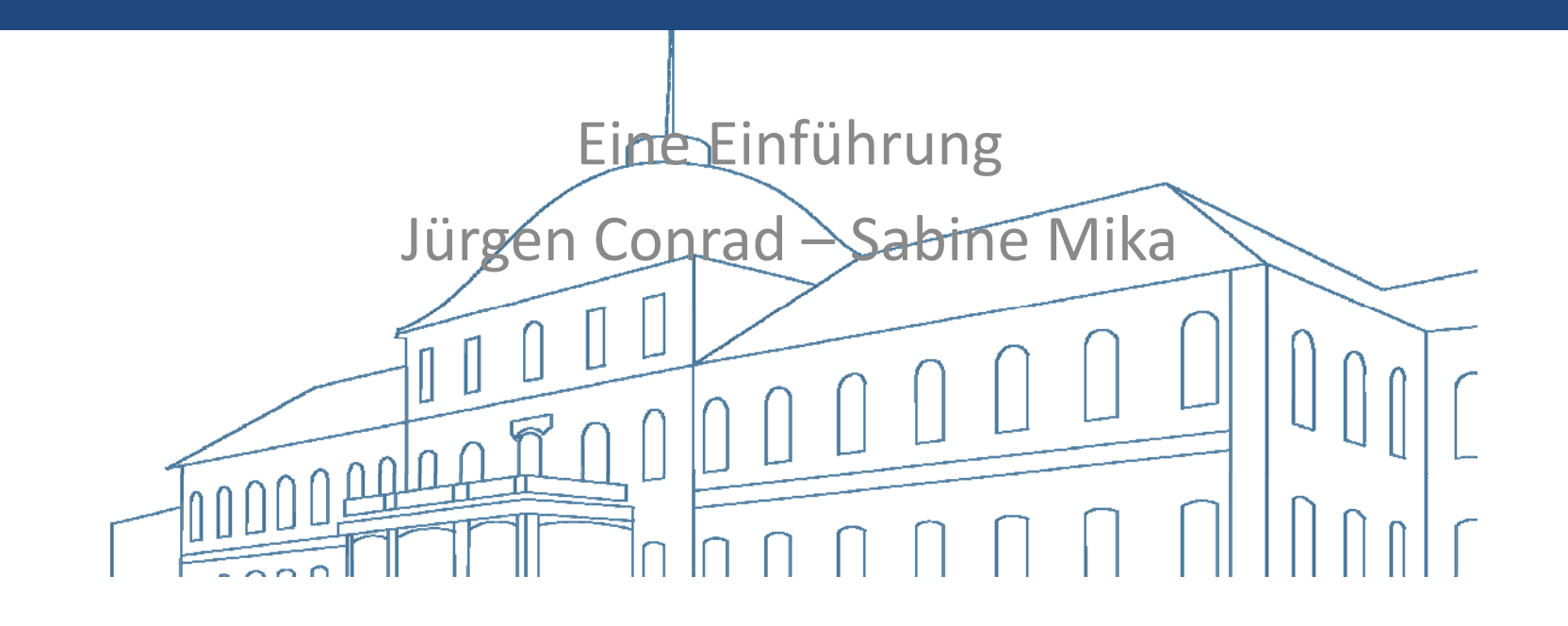

#### Inhalt

- Verbindung mit Samba-Server
- Kopieren der Dateien
- SpinWorks Grundlegendes
- SpinWorks 1D-Spektren
- SpinWorks 2D-Spektren

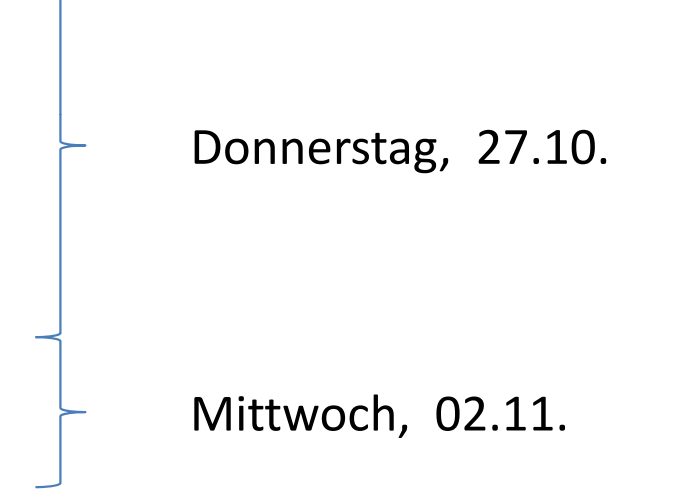

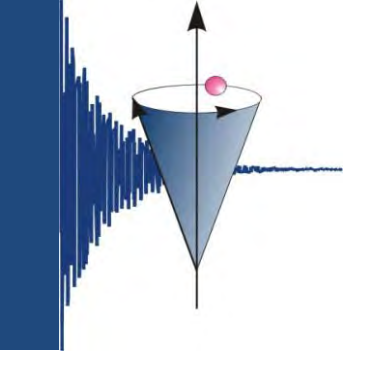

### Verbindung zum Samba-Server

| <b>Internet</b><br>Internet Explorer                                                                                                    | Eigene Dateien                                                                                                    |
|----------------------------------------------------------------------------------------------------|----------------------------------------------------------------------------------------------------|
| E-Mail<br>Microsoft Office Outlook                                                                                                    | Eigene Bilder                                                                                                    |
| Rechner                                                                                                    | Eigene Musik                                                                                                    |
| Microsoft Office Word 2007                                                                                                    | 💭 Arbeitsplatz                                                                                                    |
| Adobe Acrobat X Pro<br>phonostar-Player<br>Secure Shell Client<br>ChemDraw Ultra 12.0<br>Microsoft Office Excel 2003<br>Datenträgerbereinigung | den<br>Systemsteuerung<br>Programmzugriff und -standards<br>Drucker und Faxgeräte<br>Hilfe und Support<br>Suchen<br>T Ausführen |
| Alle Programme 🕨                                                                                                    |                                                                                                    |
|                                                                                                    |                                                                                                    |

Start

2.

Arbeitsplatz aufrufen

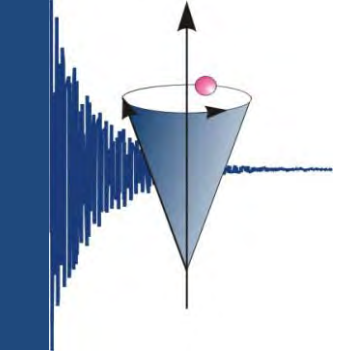

#### Verbindung zum Samba-Server

| Arbeitsplatz                                                                                        | and the second division of the second division of the second divisio |                                            |                   |                              | -1012       |
|----------------------------------------------------------------------------------------------------|----------------------------------------------------------------------------------------------------|--------------------------------------------|-------------------|------------------------------|-------------|
| Datel Bearbeiten Ansicht Favorite                                                                   | en Extras 7                                                                                                    |                                            |                   |                              | 2           |
| 🕞 anul - 📄 - 🎓 🔎 9.<br>Adresse 🕎 Arbeitsplatz                                                       | Netzlaufwerk verbinden<br>Netzlaufwerk trennen<br>Synchronisieren                                                                                                    |                                            |                   | -0-                          | Vechseln zu |
|                                                                                                    | Ordneroptionen                                                                                                    | Тур                                        | Gesankgröße       | Freier Speicher   Kommentare | 1           |
| Systemaufgaben                                                                                      | Auf diesem Computer gespeichert                                                                                                    | e Dateien                                  |                   |                              |             |
| <ul> <li>Systeminformationen anzeigen</li> <li>Software</li> <li>Eine Einstellung ändern</li> </ul> | Gemeinsame Dokumente<br>Dateien von Sabine<br>Dateien von Tina                                                                                                    | Dateiordner<br>Dateiordner<br>Dateiordner  |                   |                              |             |
| Andore the to                                                                                       | Festplatten                                                                                                    |                                            |                   |                              |             |
| Netzwerkungebung     Eigene Dateien     Gemeinsame Dokumente                                        | - Lokaler Datenkrager (C-)<br>Volume (D-)<br>Geräte mit Wechselmedien                                                                                                    | Lokaler Datenträger<br>Lokaler Datenträger | 48,8 GB<br>184 GB | 11,1 68<br>78,2 68           |             |
| 5ystemsteuerung                                                                                     | DVD-RW-Laufwerk (Ei)                                                                                                    | CD-Laufwerk<br>Wechseldatenträger          |                   |                              |             |
| Details                                                                                             | * Wechseldatenträger (G:)                                                                                                    | Wechseklatenträger                         |                   |                              |             |
| Arbeitsplatz<br>Systemordner                                                                        | Wechseldatenträger (I:)                                                                                                    | Wechseldatenträger                         |                   |                              |             |
|                                                                                                    | Netzlaufwerke                                                                                                    |                                            |                   |                              |             |
|                                                                                                    | WEB.DE SmartDrive (W:)                                                                                                    | Netdauwerk<br>Nichtverbundenes Netdau      | 7,00 GB           | 623 MB                       |             |

### Netzlaufwerk verbinden...

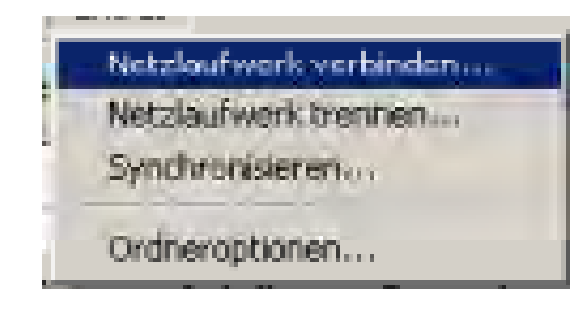

#### z. B. bei Windows XP

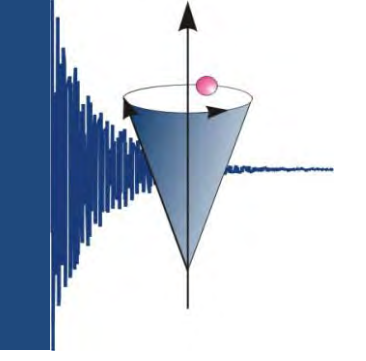

#### Verbindung zum Samba-Server

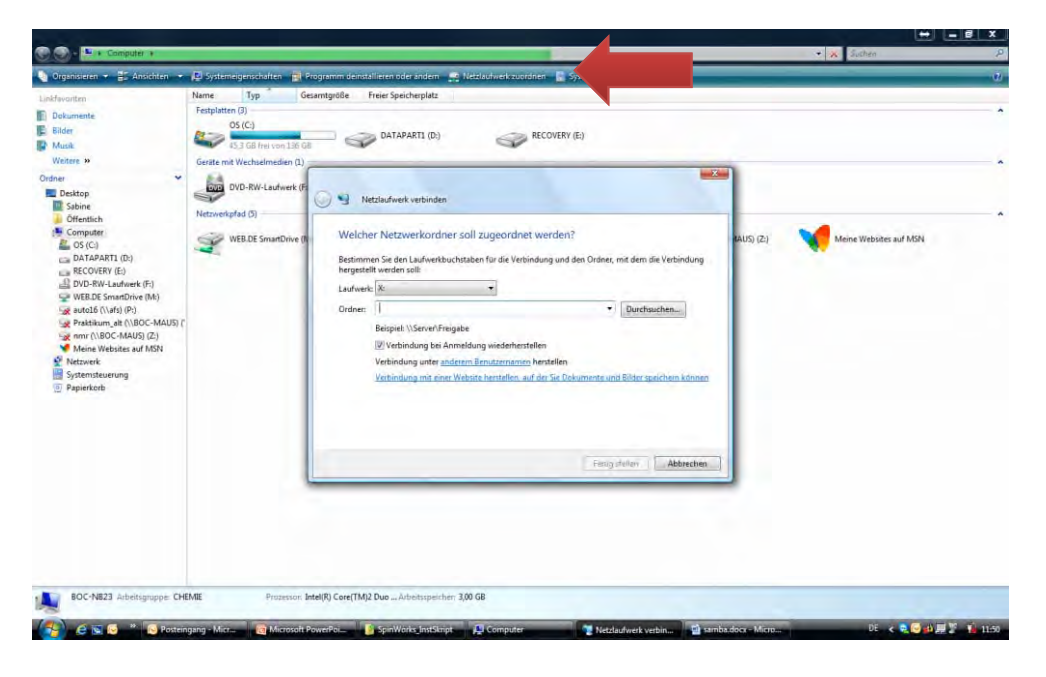

z. B. Windows Vista

Netzlaufwerk zuordnen...

| stimmen Sie der      | Laufwerkbuchstaben für die \                                           | /erbindung und den Ordn                           | er, mit dem die Verbindung  |
|----------------------|------------------------------------------------------------------------|---------------------------------------------------|-----------------------------|
| rgestellt werden     | soll:                                                                  |                                                   |                             |
| dner:                |                                                                        |                                                   |                             |
| Beispiel:            | \\Server\Freigabe                                                      |                                                   | Durchsdenen                 |
| Verbi                | ndung bei Anmeldung wiederl                                            | nerstellen                                        |                             |
| Verbind              | ing unter <u>anderem Benutzerna</u>                                    | <u>men</u> herstellen                             |                             |
| Verbind              | ng mit einer Website herstelle                                         | n, auf der Sie Dokumente                          | und Bilder speichern können |
|                      |                                                                        |                                                   |                             |
| Verbinde<br>Verbinde | ing unter <u>anderem Benutzerna</u><br>ing mit einer Website herstelle | <u>men</u> herstellen<br>n, auf der Sie Dokumente | und Bilder speichern k      |

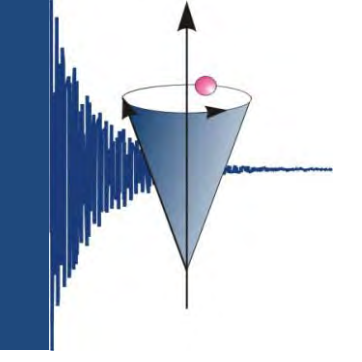

#### Verbindung zum Samba-Server

| Arbeitaplatz                 | and the second second second second second second second second second second second second second second second |                                                                                                    |                                                                                                    |                                                                                                    | _ [0] ×     |
|------------------------------|----------------------------------------------------------------------------------------------------|----------------------------------------------------------------------------------------------------|----------------------------------------------------------------------------------------------------|----------------------------------------------------------------------------------------------------|-------------|
| Ide Seateren weite Forme     | Extra 1                                                                                                    |                                                                                                    |                                                                                                    |                                                                                                    | 27          |
| 🕒 aand is 🕤 k 🍞 🔎 Su         | chen 🜔 Ordner 💷 -                                                                                                |                                                                                                    |                                                                                                    |                                                                                                    |             |
| Adresse 🖳 Arbeitsplatz       |                                                                                                    |                                                                                                    |                                                                                                    | -                                                                                                    | Wechsein zu |
|                              | Name                                                                                                    | Тур                                                                                                    | Gesambgröße                                                                                                    | Freier Speicher   Kommentare                                                                                    |             |
| Systemaufgaben               | Auf diesem Computer gespeicherte                                                                                 | Dateien                                                                                                    |                                                                                                    |                                                                                                    |             |
| Systeminformationen anzeigen | Gemeinsame Dokumente                                                                                             | Dateiordner                                                                                                    |                                                                                                    |                                                                                                    |             |
| 5oftware                     | Dateien von Sabine                                                                                               | Dateiordner                                                                                                    |                                                                                                    |                                                                                                    |             |
| Ene Einstellung ändem        | Dateien von Tina                                                                                                 | Dateiordher                                                                                                    |                                                                                                    |                                                                                                    |             |
|                              | Festplatten                                                                                                    |                                                                                                    |                                                                                                    |                                                                                                    |             |
| Andere Drte                  | 2                                                                                                    | Cabala Silanahanni                                                                                                    | 10.00                                                                                                    |                                                                                                    |             |
| Netzwerkungebung             | Lokaler Datentrager (C1)                                                                                         | Lokaler Datentrager                                                                                                    | 48,8 GB                                                                                                    | 11,1 GB                                                                                                    |             |
| Elgene Dateien               | - Frontie (bi)                                                                                                   | Lokaler Listerki ager                                                                                                    | 104 60                                                                                                    | 70,2 30                                                                                                    |             |
| Gemeinsame Dokumente         | Geräte mit Wechselmedien                                                                                         |                                                                                                    |                                                                                                    |                                                                                                    |             |
| 3 Systemsteuerung            | DVD-RW-Laufwerk (E:)                                                                                             | CD-Laufwerk                                                                                                    |                                                                                                    |                                                                                                    |             |
|                              | Wechseidatenträger (F:)                                                                                          | Wechseldatenträger                                                                                                    |                                                                                                    |                                                                                                    |             |
| Details                      | 🖈 🐨 Wechseldatenträger (G:)                                                                                      | Wechseldatenträger                                                                                                    |                                                                                                    |                                                                                                    |             |
| Arhot solata                 | Wechseldatenträger (Ht)                                                                                          | Wechseldatenträgen                                                                                                    |                                                                                                    |                                                                                                    |             |
| Systemordner                 | Wechseldatenträger (1:)                                                                                          | Wechseldatenträger                                                                                                    |                                                                                                    |                                                                                                    |             |
|                              | Netzlaufwerke                                                                                                    |                                                                                                    |                                                                                                    |                                                                                                    |             |
|                              | WEB.DE SmartDrive (W)                                                                                            | Netzlaufwerk                                                                                                    | 7,00 GB                                                                                                    | 623 MB                                                                                                    |             |
|                              | Sauto2 auf "afs" (X:)                                                                                            | Nichtverbundenes Netzlau                                                                                                    | 14.1                                                                                                    |                                                                                                    |             |
|                              |                                                                                                    | Windows emoglide. Il<br>friesgaphenen Network<br>Zoweiser mes Ladwei<br>Somer Se uber Seiter<br>und der Otten, mit de<br>werden still<br>Ladwerke 22<br>Ordner: [Moo-flum<br>Beistell (Seiter)<br>Verbindung ubei Am<br>Verbindung ubei Am | nien, de Verbindung<br>enkordnet her zusde<br>enkordnet her zusde<br>enkordnet zusden für<br>enkordnet zusden für<br>mit de Verbindung he<br>wit verbindung he<br>wit verbindung he<br>wit verbindung he<br>wit verbindung her<br>wit verbindung her<br>wit ver | nit-einen<br>nit-einen<br>n. Garth<br>de Vebruhung<br>gestett<br>Durck<br>Hen<br>herstellen<br>mit<br>Nätzechen |             |
| 2 Oscilla)                   |                                                                                                    |                                                                                                    |                                                                                                    |                                                                                                    |             |
| containtat.                  |                                                                                                    |                                                                                                    |                                                                                                    | Bugener Computer                                                                                                |             |

- Laufwerk Z:
- Ordner: <u>\\boc-funny\nmrdaten</u> oder <u>\\144.41.32.113\nmrdaten</u>
- Fertig stellen

### Verbindung zum Samba-Server

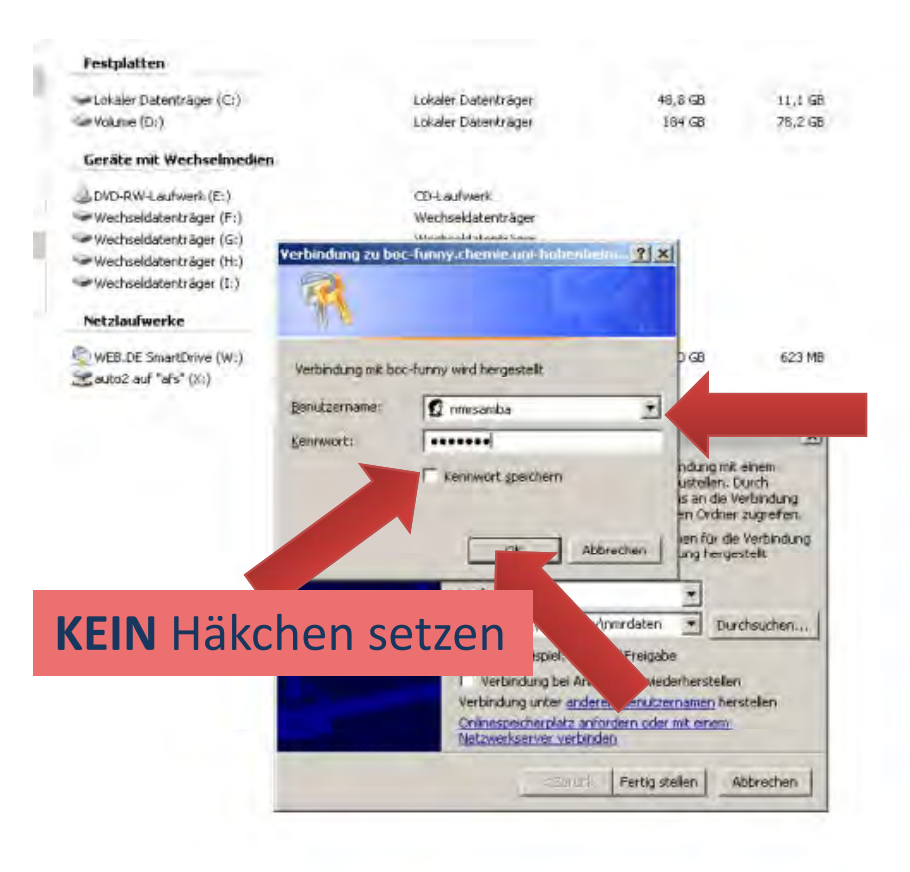

- Benutzername *nmrsamba*
- Kennwort: bekannt
- ok

#### Anmerkung:

Der Zugangsrechte zum Samba-Server sind ausschließlich über die IP-Adresse gesteuert. Die IP-Adressen werden von Jürgen in den Samba-Server eingepflegt. D.h., die Daten können nur von der Uni aus heruntergeladen werden.

#### Kopieren der Dateien

- Verzeichnis f
  ür die NMR-Daten erstellen
- Messdaten in das Verzeichnis auf dem eigenen Rechner kopieren
- Grund: Auf Laufwerk Z:\ nur Leserechte; SpinWorks speichert aber eigene Daten zurück
- Bitte das komplette fid-Verzeichnis auf den eigenen Rechner kopieren! Warum wird später noch deutlich.

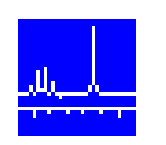

- SpinWorks kostenloses NMR-Programm
   Einzige Vorraussetzung: Bei Veröffentlichungen muss angegeben werden: SpinWorks 3.1.8, Copyright © 2011, Kirk Marat, University of Manitoba
- Neueste Version 3.1.8 kann heruntergeladen werden: <u>http://home.cc.umanitoba.ca/~wolowiec/spinworks/index.html</u> oder ftp-Server:
  - ftp://davinci.chem.umanitoba.ca/pub/marat/SpinWorks/
  - -> die neueste Version SpinWorks\_3.1.8\_beta4.zip verwenden!

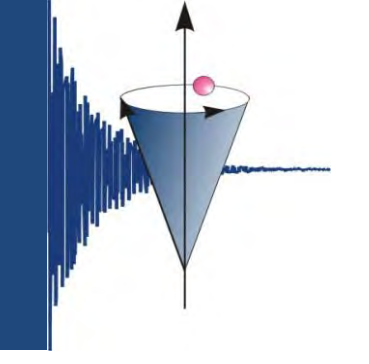

| 💠 SpinWorks 3 | 8.1.8 beta | 4 (2011 | 1/09/29) | 1.0         | 100        | 10.9       | A 2       |             |                  | <u> </u>           | 1000                 | 1     |                                               |
|---------------|------------|---------|----------|-------------|------------|------------|-----------|-------------|------------------|--------------------|----------------------|-------|-----------------------------------------------|
| File Edit     | View       | ROI     | Options  | Spin System | Simulation | Processing | Peak Pick | Help        | <u>Menuleist</u> | te                 |                      | -     |                                               |
| : 🧉   Workspa | ace 1      | -       | - +      |             | No Phasing | ▼ Lore     | entz      | - LB: 0,000 | GF: 0,000        | 0                  |                      |       |                                               |
|               |            |         |          |             |            |            |           |             |                  |                    |                      |       | Expt:                                         |
|               |            |         |          |             |            |            |           |             |                  |                    |                      |       | Sim: - +                                      |
|               |            |         |          |             |            |            |           |             |                  |                    |                      |       |                                               |
|               |            |         |          |             |            |            |           |             |                  |                    |                      |       | Fuli                                          |
|               |            |         |          |             |            |            |           |             |                  |                    |                      |       | Zoom                                          |
|               |            |         |          |             |            |            |           |             |                  |                    |                      |       |                                               |
|               |            |         |          |             |            |            |           |             |                  |                    |                      |       | Edit Pars<br>Process                          |
|               |            |         |          |             |            |            |           |             |                  |                    |                      |       | Apply Ph<br>AutoPhase<br>Magnitude<br>PP Min. |
|               |            |         |          |             |            |            |           |             |                  |                    |                      |       | Phase<br>Integrate<br>Calibrate               |
| vertical sca  | le = 0.00  | 000     |          |             |            |            |           |             |                  |                    |                      |       | BL Point<br>Simulate                          |
| PPM           | 9.0        |         |          | 8.0         | 7.0        |            | 6.0       | 5.0         | 4.0              | 3.0                | 2.0                  | 1.0   |                                               |
|               |            |         |          |             |            |            |           |             |                  |                    |                      |       |                                               |
| Ready         |            |         |          |             |            |            |           |             | Mi               | ouse: (set cursor, | zoom, pick nearest ( | peak) | at                                            |

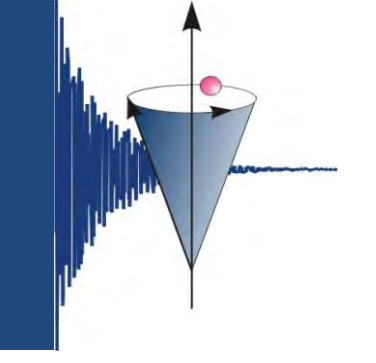

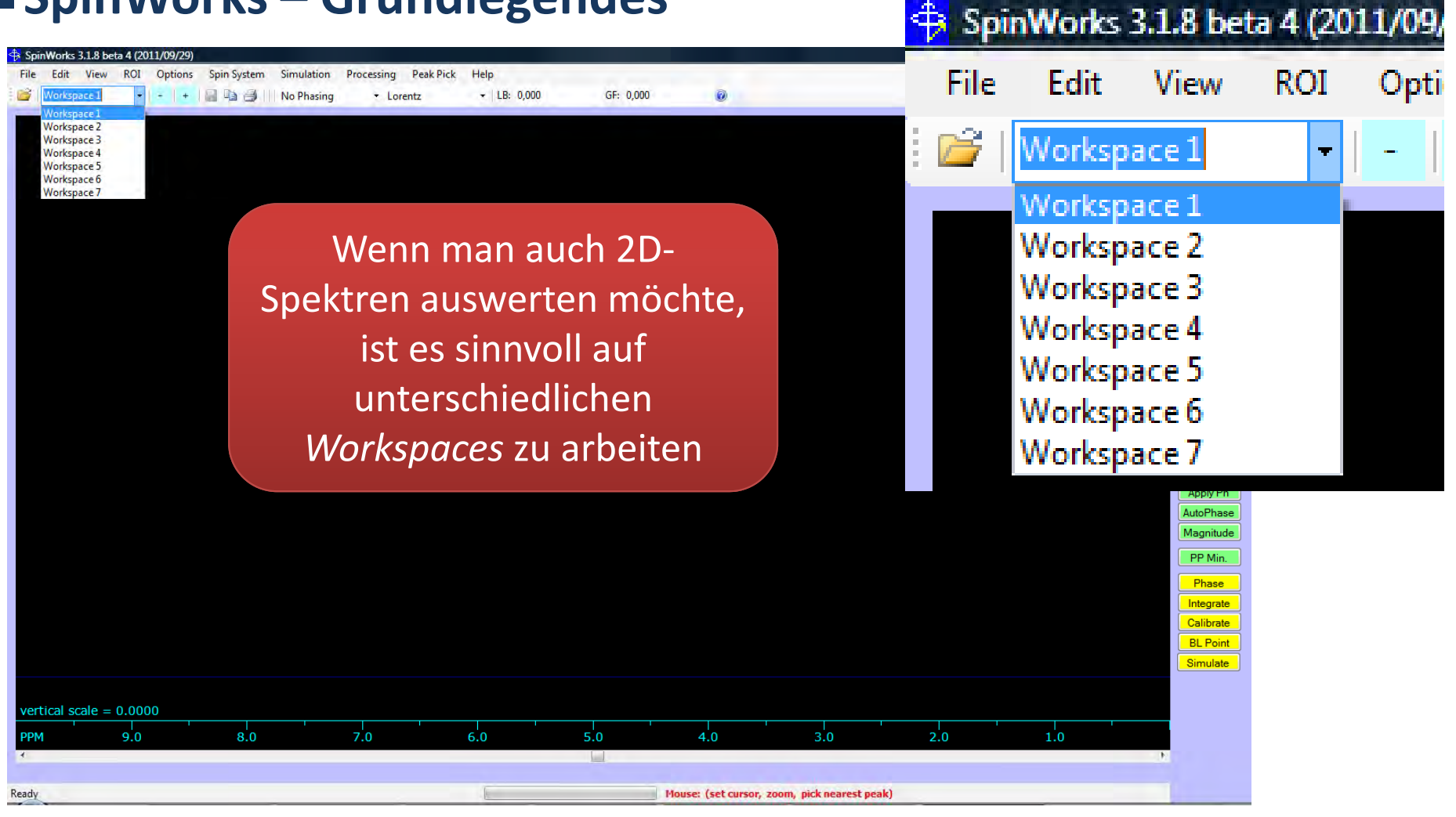

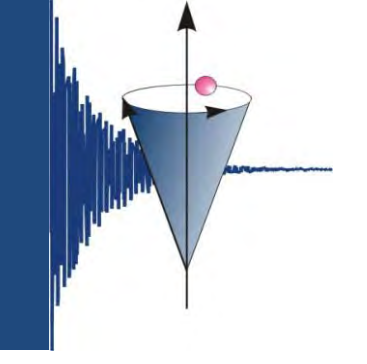

### SpinWorks – Grundlegendes

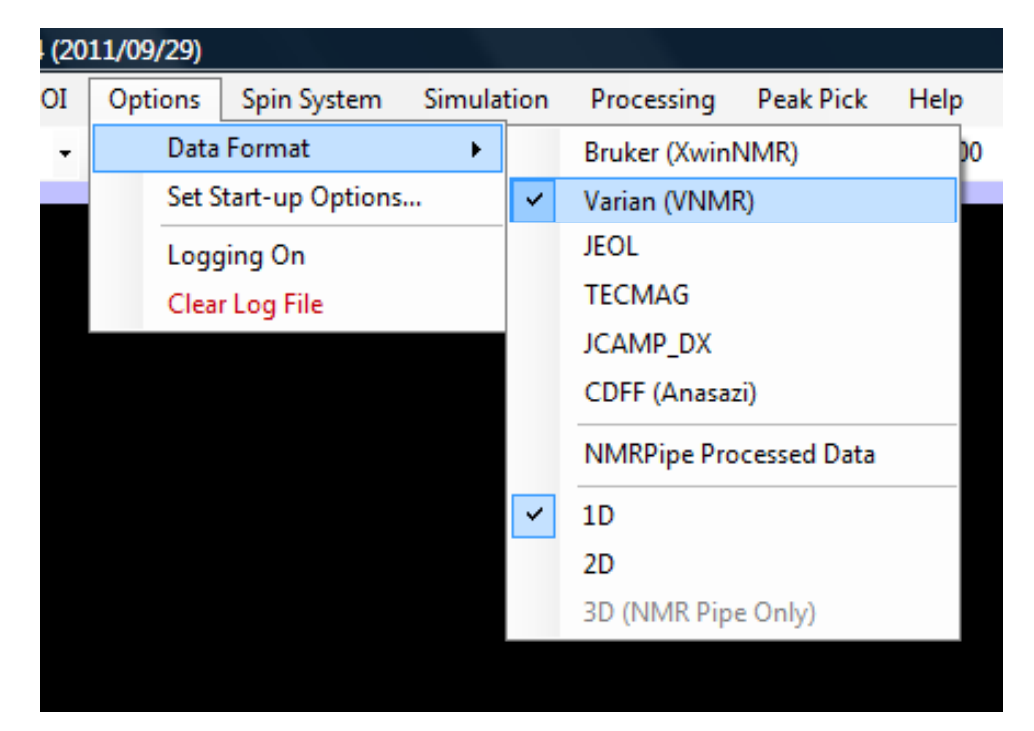

Menuleiste *Options – Data Format* wie angeben einrichten

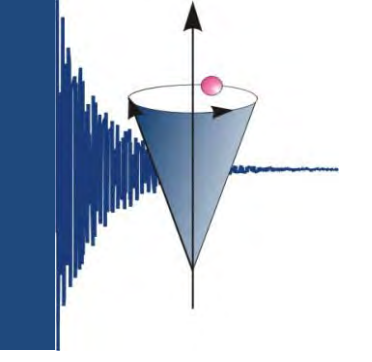

#### SpinWorks – Grundlegendes

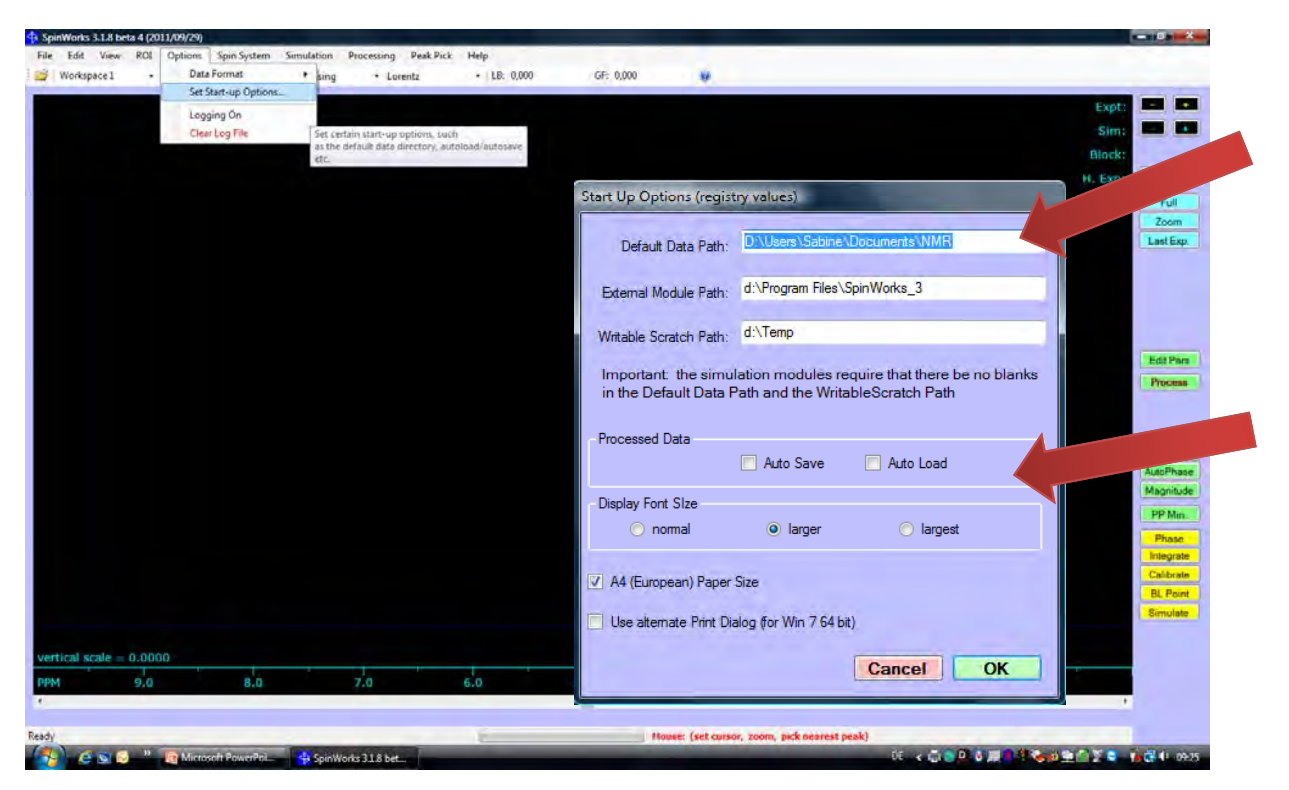

hier ein Verzeichnis angeben, in dem die Spektren abgespeichert wurden.

hier kann die Schriftgröße eingestellt werden.

Bei *Processed Data* kann *Auto Load* angekreuzt werden. Wenn der File bereits bearbeitet wurde, wird der gespeicherte Datensatz geladen (*manchmal* O, *das hat sich mir noch nicht erschlossen*).

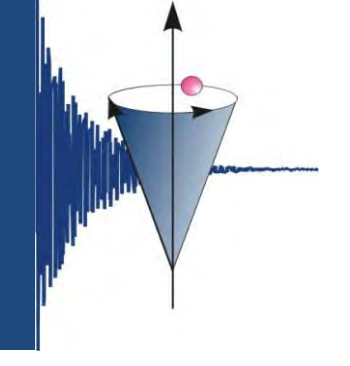

#### SpinWorks – Grundlegendes

| SpinWorks 3.1.8 be<br>Select an NMR da | ta 4 (2011/09/29) D:\Users\Sa<br>ta set (fid file) to open | bine\Documents | \NMR\SpinWorks_In | stSkript\Spektren\tina |
|----------------------------------------|------------------------------------------------------------|----------------|-------------------|------------------------|
| <b>⊙ √ √ ×</b> s                       | pektren 🕨 tina0280_1h_500.f                                | id 🔶           | Suchen            | Q                      |
| 🔄 Organisieren 👻                       | 🔠 Ansichten 🔻 📑 Ne                                         | uer Ordner     |                   | 0                      |
| Name                                   | Änderungsdatum                                             | Тур            | Größe             | Markierun              |
| fid                                    | 29.09.2011 15:13                                           | Datei          | 129 K             | 3                      |
| log                                    | 29.09.2011 15:13                                           | Datei          | 1 KI              | 3                      |
| procpar                                | 29.09.2011 15:13                                           | Datei          | 26 KI             | 3                      |
|                                        |                                                            |                | 11                |                        |
| 4 Elen                                 | nente                                                      |                |                   |                        |
| C                                      | )ateiname:                                                 |                | Officer           | Akhmahan               |
|                                        |                                                            |                | Öffnen            | Abbrechen              |

unbearbeitetes Spektrum

| 🦉 Organisieren 🔻 🏢 Ansichten 💌 🌃 Neuer Ordner |                  |               |        |           |  |  |  |  |
|-----------------------------------------------|------------------|---------------|--------|-----------|--|--|--|--|
| lame                                          | Änderungsdatum   | Тур           | Größe  | Markierun |  |  |  |  |
| spectrum.dx                                   | 13.10.2011 11:11 | JCAMP-DX File | 499 KB |           |  |  |  |  |
| 1D_imag                                       | 13.10.2011 11:08 | Datei         | 256 KB |           |  |  |  |  |
| 1D_par                                        | 13.10.2011 11:08 | Datei         | 1 KB   |           |  |  |  |  |
| 1D_real                                       | 13.10.2011 11:08 | Datei         | 256 KB |           |  |  |  |  |
| peaks.txt                                     | 13.10.2011 10:58 | Textdokument  | 1 KB   |           |  |  |  |  |
| 1D_integ                                      | 13.10.2011 10:58 | Datei         | 1 KB   |           |  |  |  |  |
| fid                                           | 29.09.2011 15:12 | Datei         | 129 KB |           |  |  |  |  |
| log                                           | 29.09.2011 15:12 | Datei         | 1 KB   |           |  |  |  |  |
| procpar                                       | 29.09.2011 15:12 | Datei         | 26 KB  |           |  |  |  |  |
| text                                          | 29.09.2011 15:12 | Datei         | 1 KB   |           |  |  |  |  |
| 10 Elem                                       | ente             |               |        |           |  |  |  |  |

#### ein bereits in SpinWorks bearbeitetes Spektrum

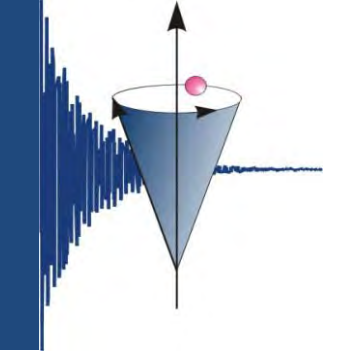

23

Q

2

Markierun...

#### SpinWorks – Datei öffnen

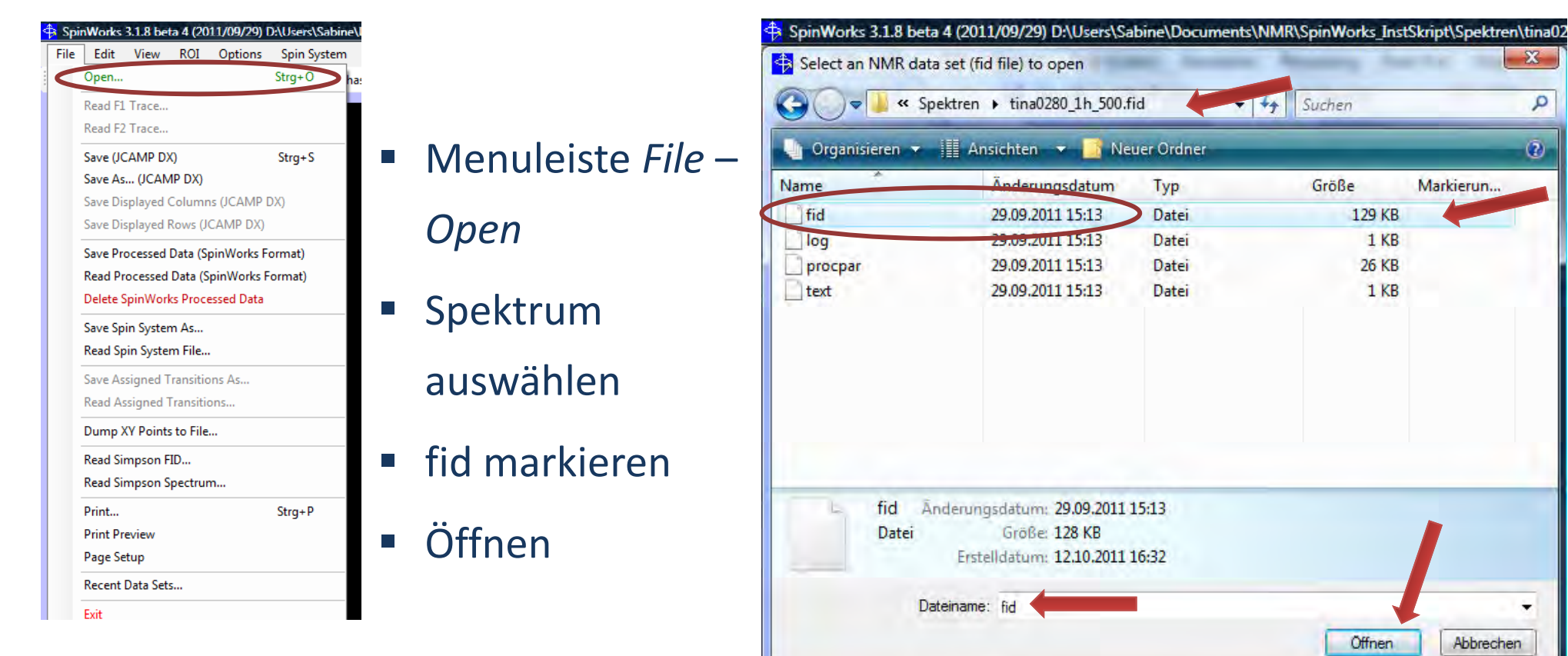

Abbrechen

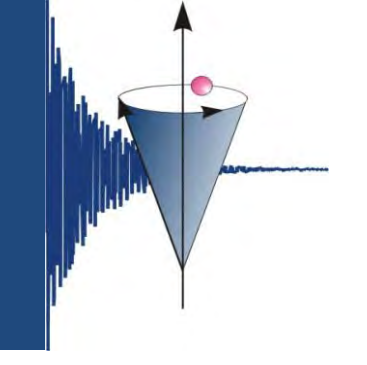

| SpinWorks 3.1.8 beta 4 (2011/09/29) D:\Users\Sabine\Documents\NMR\SpinWorks_                                                                                                    | nstSkript\Spektren\tina0277_1h_500.fid\ |                                   |                          |                 |
|----------------------------------------------------------------------------------------------------|-----------------------------------------|-----------------------------------|--------------------------|-----------------|
| File Edit View ROI Options Spin System Simulation Processing                                                                                                    | Peak Pick Help                          |                                   |                          |                 |
| 🚰 Workspace 1 🔹 🗐 🔛 No Phasing 🔹 Lorentz                                                                                                    | ▼   LB: 1.500 GF: 0.000                 | 0                                 |                          |                 |
| tin=0.277                                                                                                    |                                         |                                   |                          | Expt: - +       |
| Gossypetin                                                                                                    |                                         |                                   |                          | Sim: - +        |
| 1H OBSERVE                                                                                                    |                                         |                                   |                          | Dia dui Pre Net |
| Time = 0.604355 Sec.                                                                                                    |                                         |                                   |                          | BIOCK:          |
|                                                                                                    |                                         |                                   |                          | H. Exp:         |
| λ                                                                                                    |                                         |                                   |                          | Full            |
|                                                                                                    |                                         |                                   |                          | Zoom            |
|                                                                                                    |                                         |                                   |                          | Last Exp.       |
|                                                                                                    |                                         |                                   |                          |                 |
|                                                                                                    |                                         |                                   |                          |                 |
|                                                                                                    |                                         |                                   |                          |                 |
| al de la companya de la companya de la companya de la companya de la companya de la companya de la companya de                                                                                                    |                                         |                                   |                          |                 |
| The Production of the Hard Control of the Product of the Product o |                                         |                                   |                          | Edit Pars       |
|                                                                                                    |                                         |                                   |                          | Process         |
| . In the first state of the state of the sta |                                         |                                   |                          |                 |
| and the second second second second second second second second second second second second second second second                                                                                                    |                                         |                                   |                          |                 |
| 1. b) <sup>1,0</sup> "                                                                                                    |                                         |                                   |                          |                 |
| window"                                                                                                    | Funktion                                |                                   |                          | Apply Ph        |
| ,,,,,,,,,,,,,,,,,,,,,,,,,,,,,,,,,,,,,,                                                                                                    | I UTIKLIOTI                             |                                   |                          | AutoPhase       |
|                                                                                                    |                                         |                                   |                          | Magnitude       |
|                                                                                                    | )                                       |                                   |                          | PP Min.         |
|                                                                                                    |                                         |                                   |                          | Phase           |
|                                                                                                    |                                         |                                   |                          |                 |
|                                                                                                    |                                         |                                   |                          | Calibrate       |
| The state of the state of the s |                                         |                                   |                          | BL Point        |
|                                                                                                    |                                         |                                   |                          | imag            |
| معالية مستقامه معالم من المعالية المعالية والمعالية من المعالية معالية منافعة المعالية المعالية المعالية من عن                                                                                                    |                                         |                                   |                          | real            |
| vertical scale = 2.0888                                                                                                    |                                         |                                   |                          |                 |
| Sec 0.2 0.4 0.6                                                                                                    | 0.8 1.0                                 | 1.2 1.4                           | 1.6 1.8                  | 2.0             |
| (                                                                                                    |                                         |                                   |                          | ۲.              |
| 2andr                                                                                                    | File Onened                             | "-2nul" & conc. Mourou (ant ouron | zoom nick nearest neak)  |                 |
| (cauy                                                                                                    |                                         | sepur o scans mouse: (set cursor, | 200m, pick nearest peak) |                 |

#### SpinWorks – Prozessieren

Edit – Processing Parameters

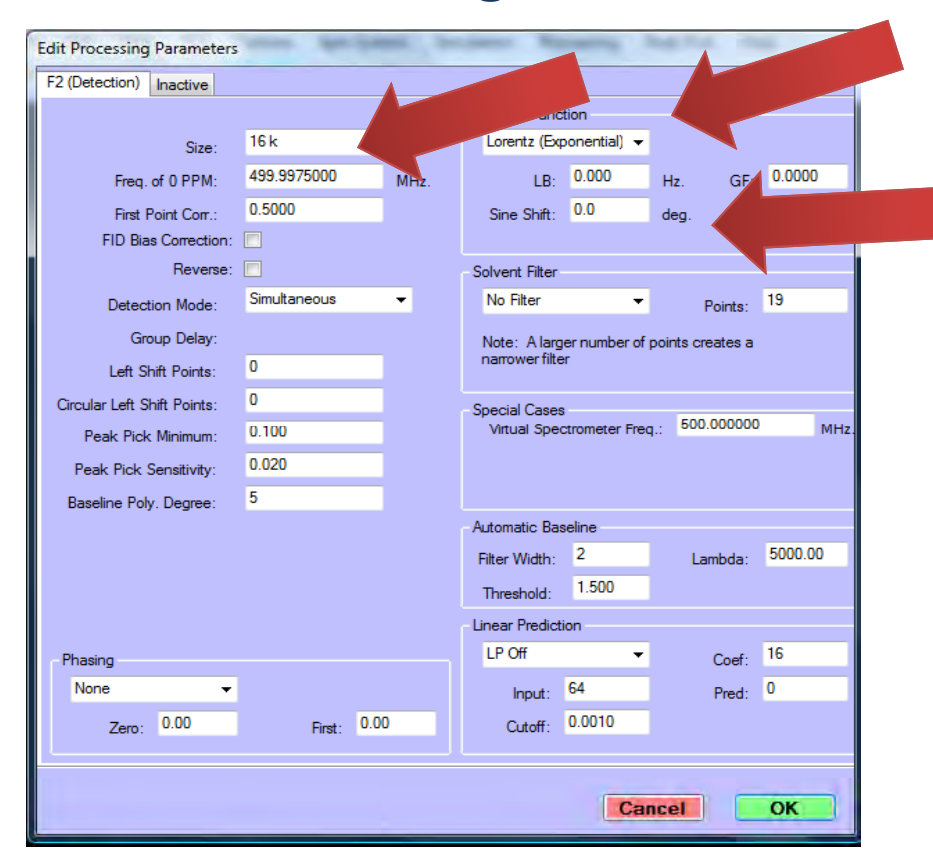

#### Für <sup>1</sup>H-Spektren gilt:

Window Function : Sinus squared

Sine Shift: 90 deg.

Size: 32k oder 64k

Für <sup>13</sup>C-Spektren gilt:

Window Function : Lorentz (expon.)

LB: *1.0* 

Size: 32k oder 64k

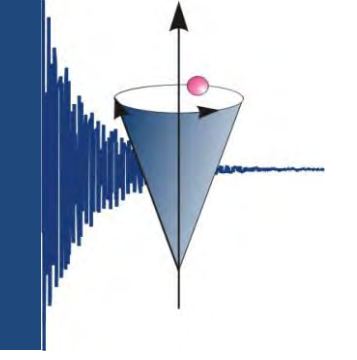

#### SpinWorks – Prozessieren

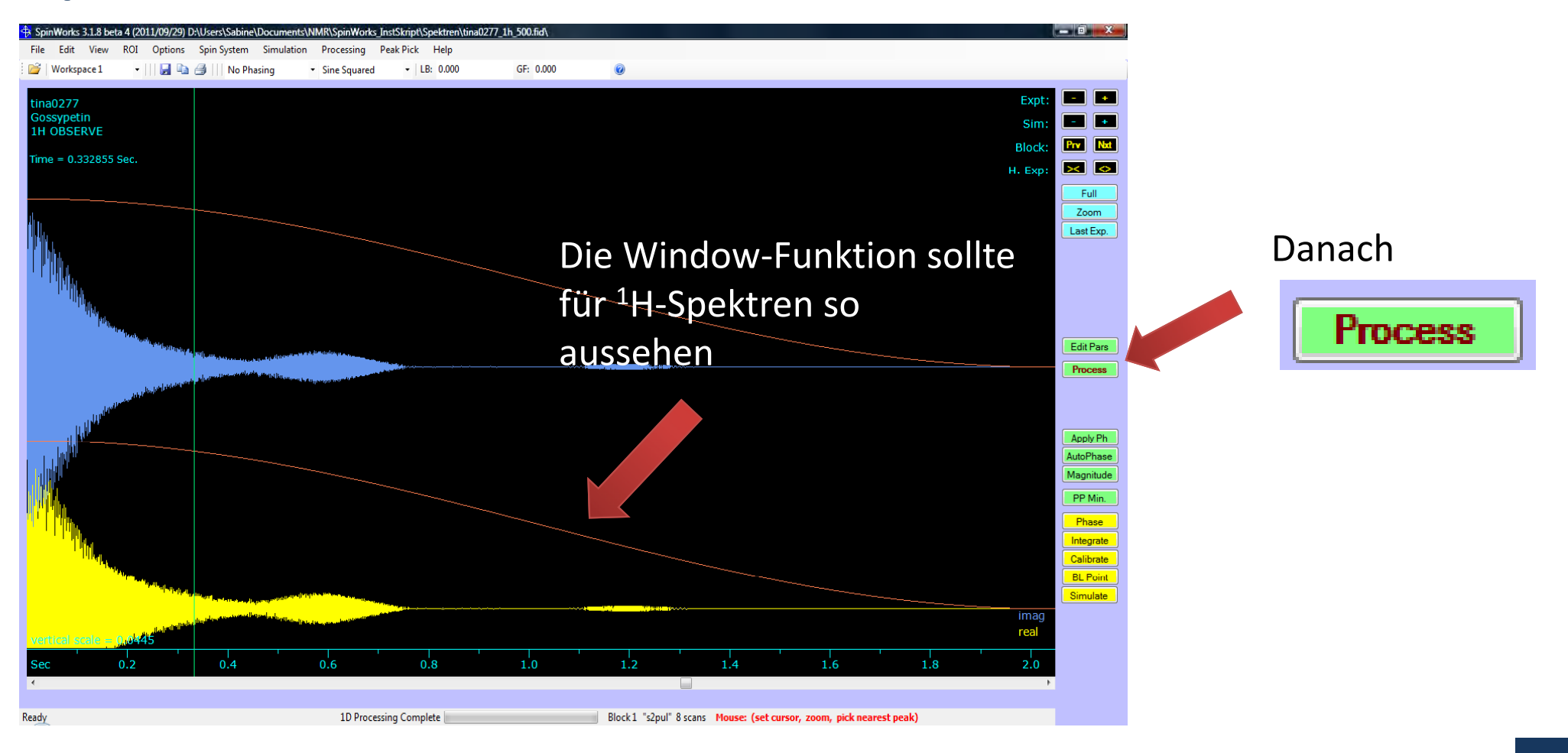

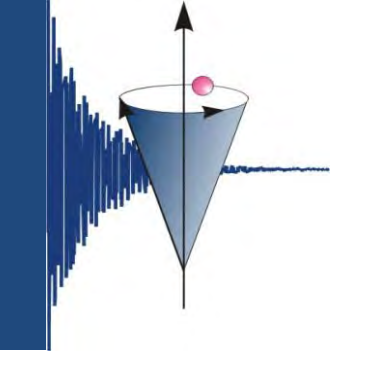

#### SpinWorks – Prozessieren

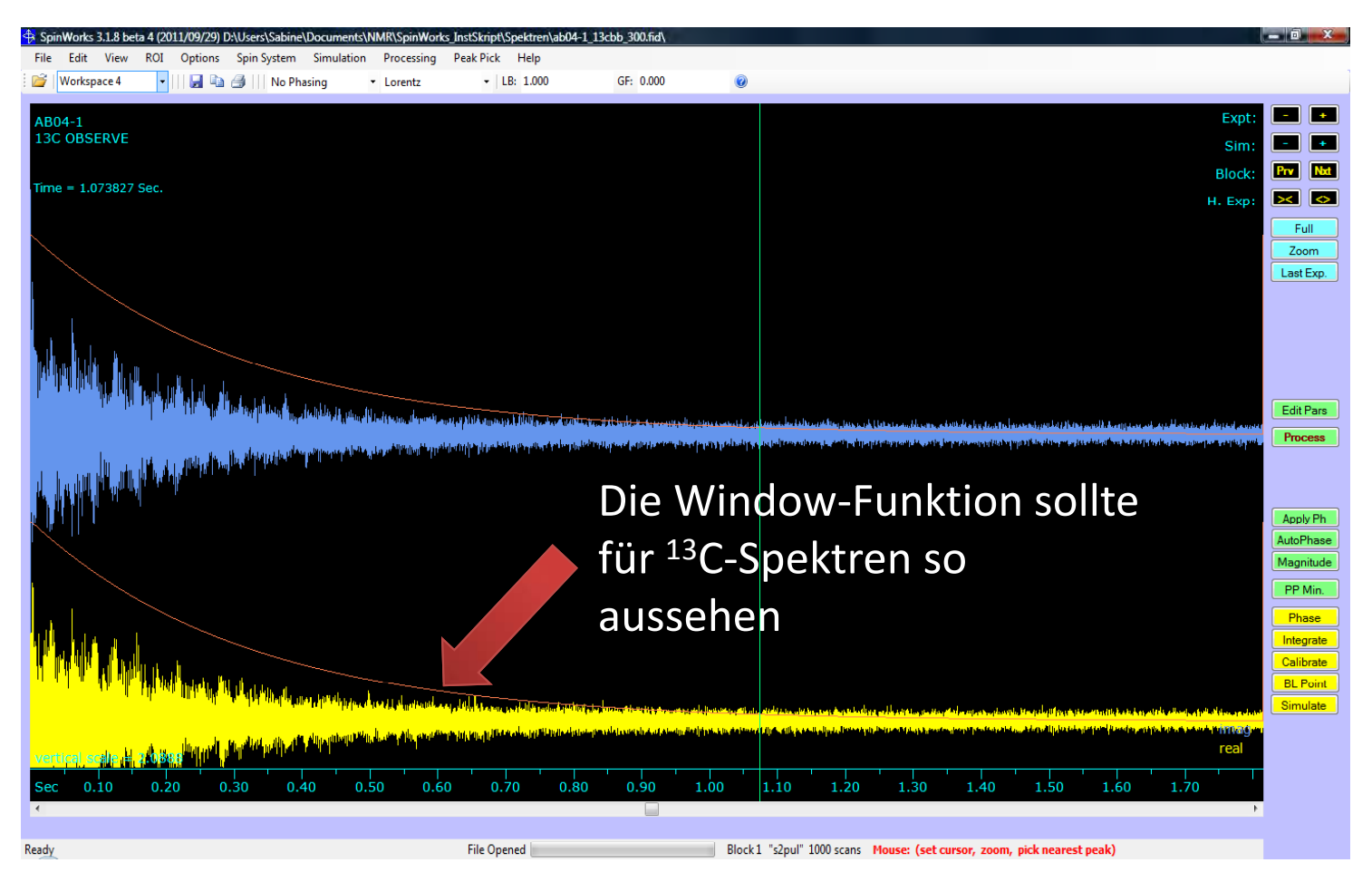

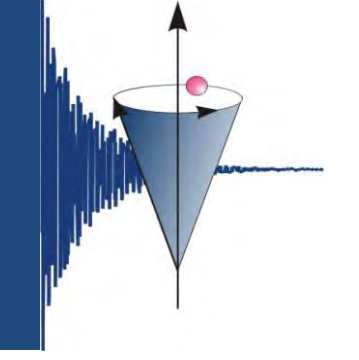

#### SpinWorks – Phasieren

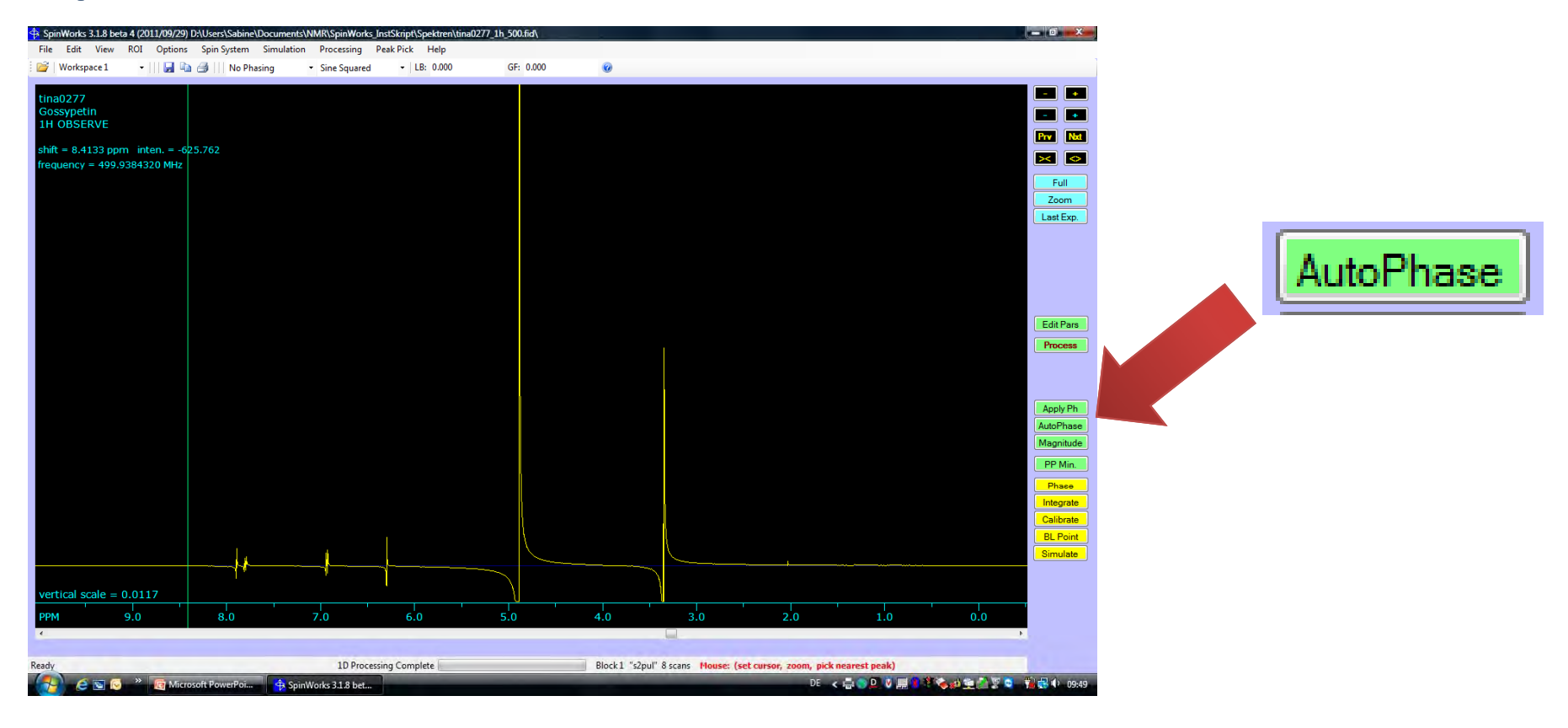

#### SpinWorks – Phasieren

Phase

- Wenn die Autophasierung nicht optimal ist -> manuell
- Spektrum groß ziehen (Mausrad)

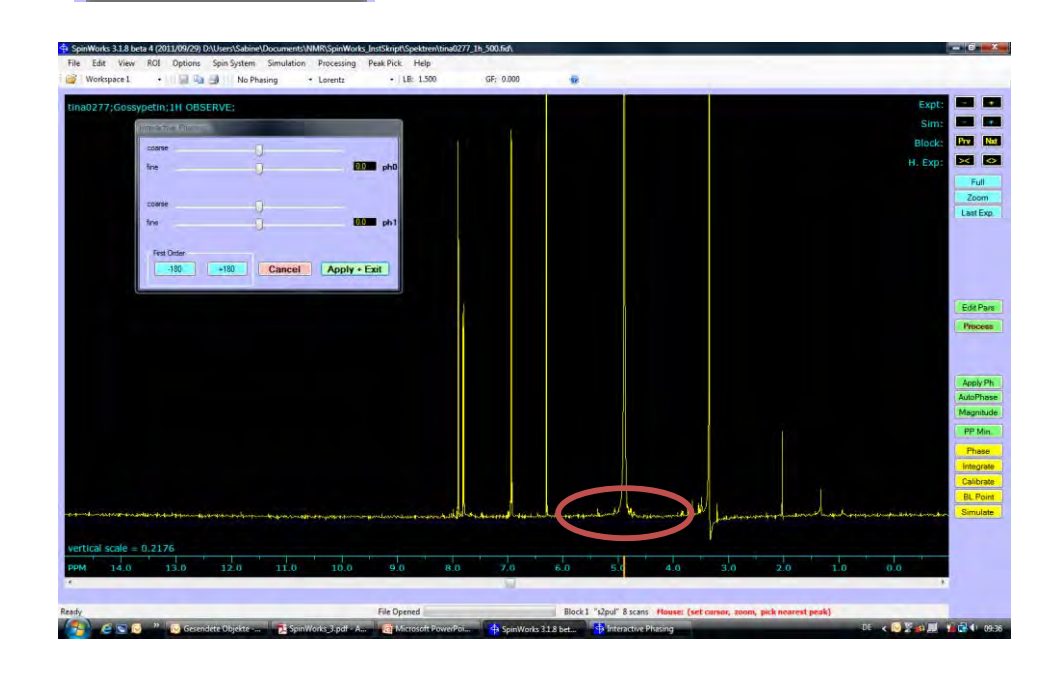

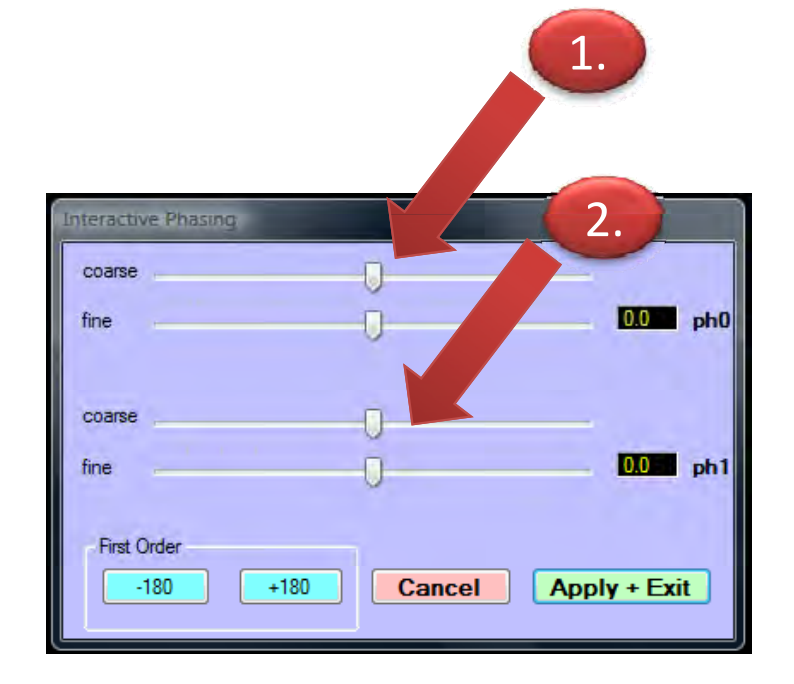

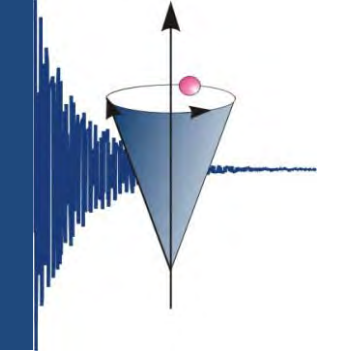

#### SpinWorks – Phasieren

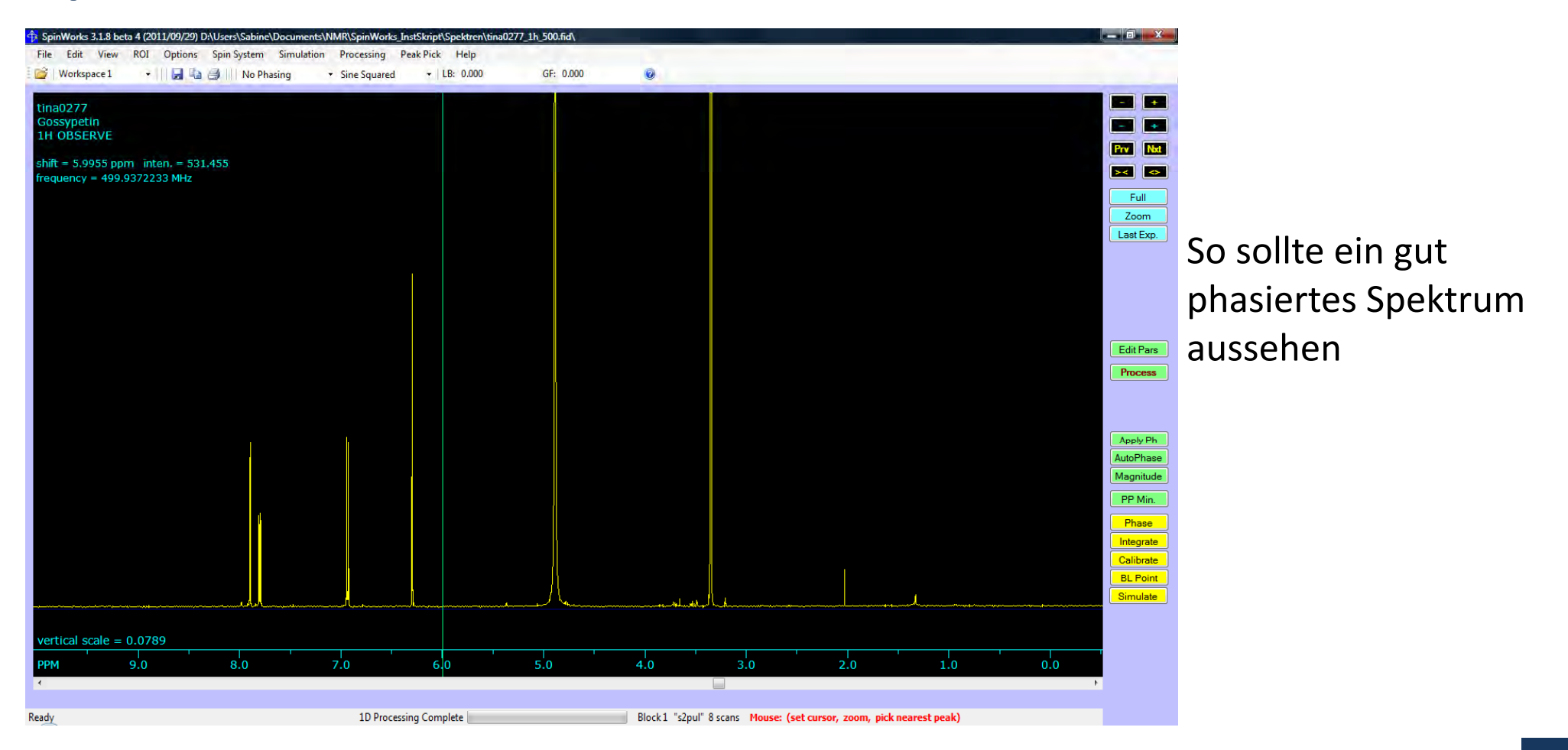

#### SpinWorks – Kalibrierung

- Referenzpeak vergrößern
  - Iinke MT Zentrum markieren
  - Wert eintragen
  - Calibrate

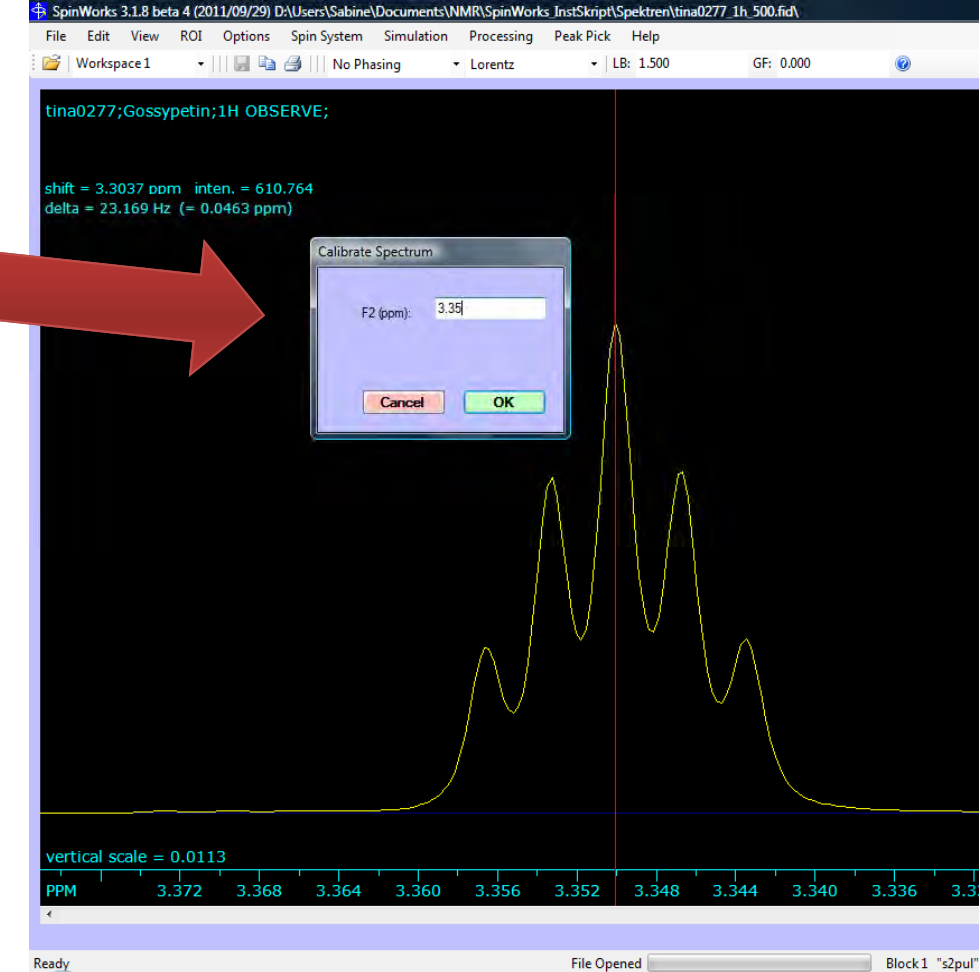

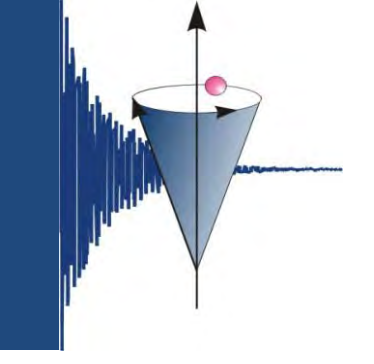

#### SpinWorks – <sup>1</sup>H-Spektren – Integrale

| 💠 SpinWorks 3.1.8 beta 4 (2011/09/29) D:\Users\                     | Sabine\Documents\NMR\SpinWorks_InstSkript\Spektr                                                      | ren\tina0277_1h_500.fid\ |                                              |                                                                |
|---------------------------------------------------------------------|----------------------------------------------------------------------------------------------------|--------------------------|----------------------------------------------|----------------------------------------------------------------|
| File Edit View ROI Options Spin Sy                                  | vstem Simulation Processing Peak Pick Hel                                                             | IP 500 GE: 0.000         |                                              |                                                                |
| tina0277;Gossypetin;1H OBSERVE;                                     | Integration Dialog                                                                                    |                          |                                              | Expt:                                                          |
| shift = 7.9404 pprn inten. = -16.148<br>frequency = 499.9381961 MHz | Calibrate 1.0000 *2 /2<br>Delete<br>Current List<br>All Read<br>2D Integration and Label<br>Integrate |                          |                                              | Block: Frv Nat<br>H. Exp: Solution<br>Full<br>Zoom<br>Last Exp |
|                                                                     | Label: Close                                                                                          |                          |                                              | Edit Pars<br>Process                                           |
| L lf                                                                |                                                                                                    |                          | r                                            | Apply Ph<br>AutoPhase<br>Magnitude<br>PP Min.                  |
| 1.000 1.jp=4                                                        |                                                                                                    | 1,1872                   | 1.9-11                                       | Phase<br>Integrate<br>Calibrate<br>BL Points<br>Simulate       |
| vertical scale = 0.1117<br>PPM 7.8                                  | 7.6 7.4                                                                                               | 7.2 7.0 6.8              | 6.6 6.4 6.2                                  |                                                                |
| Ready                                                               | auto. baseline correction complete                                                                    | Block 1 "s2pul" 8 scans  | Mouse: (set cursor, zoom, pick nearest peak) | 4                                                              |

- Bereiche größer ziehen –
- auf der linken Spektrumseite beginnen
- Integrate
- mit der linken Maustaste auf der linken Seite des Peaks klicken
- mit der linken Maustaste auf der rechten Seite des Peaks klicken
- zum nächsten Peak gehen, bis alle Integrale gesetzt sind.
- Close.

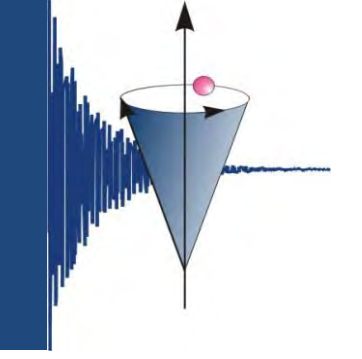

### SpinWorks – <sup>1</sup>H-Spektren – Integrale

| Integration Dial         | pg        |       |  |  |  |  |  |  |
|--------------------------|-----------|-------|--|--|--|--|--|--|
| Calibrate                | 1.00000   | *2 /2 |  |  |  |  |  |  |
| Delete                   |           |       |  |  |  |  |  |  |
| Current                  | List      |       |  |  |  |  |  |  |
| AI                       | Read      |       |  |  |  |  |  |  |
| 2D Integration and Label |           |       |  |  |  |  |  |  |
| Int                      | Integrate |       |  |  |  |  |  |  |
| Label:                   | Close     |       |  |  |  |  |  |  |
|                          |           |       |  |  |  |  |  |  |

- Ferner gibt es die Möglichkeit, Integrale zu löschen oder zu kalibrieren.
  - Integrale löschen: Delete All
  - Bestimmte Integrale löschen: gewünschtes Integral markieren – Delete Current
  - Integral kalibrieren: gewünschtes Integral markieren – Wert eintragen – Calibrate
  - Integral-Liste anzeigen: List

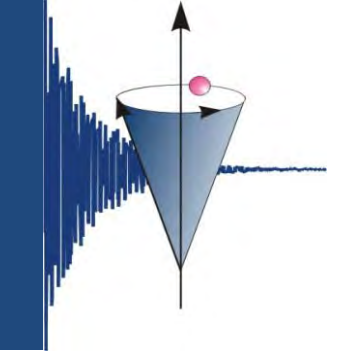

#### SpinWorks – <sup>1</sup>H-Spektren - Kopplungskonstanten

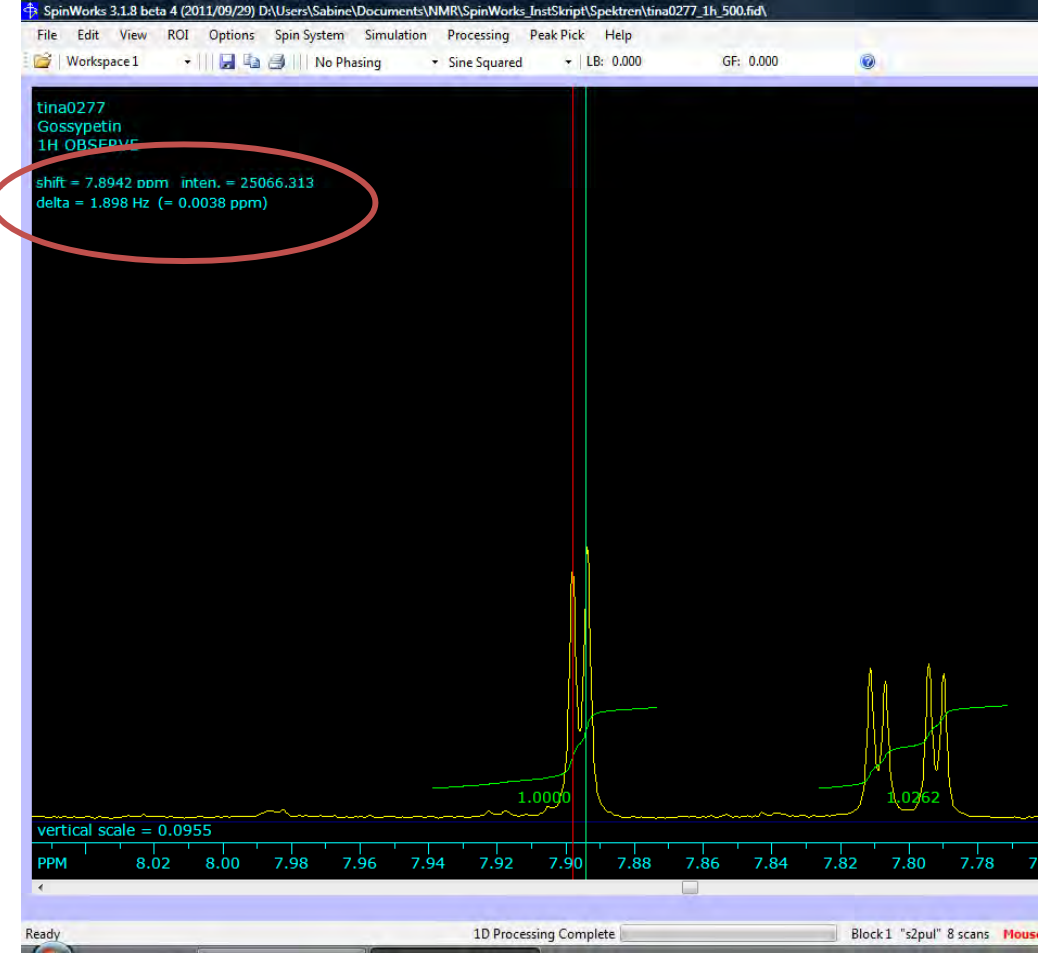

- Wie im VNMR-Programm ist möglich, Kopplungskonstanten abzulesen.
- mit linker Maustaste auf Peak klicken (rote Linie), dann mit der grünen Linie auf einen weiteren gehen und oben links die Kopplungskonstante (delta) ablesen.

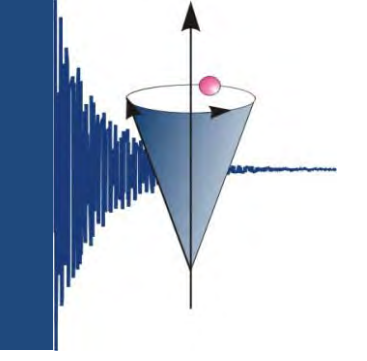

#### SpinWorks – Peak Picking

| Edit View ROJ O   | otions Spin System Simula | tion Processing | Peak Pick Help | auzza_th_sousidi |           |             |          |           |        |
|-------------------|---------------------------|-----------------|----------------|------------------|-----------|-------------|----------|-----------|--------|
| forkspace 2 •     | 🖬 🖏 🎒 🔢 No Phasing        | Sine Squared    | - LB: 0.000    | GF: 0.000        | 6         |             |          |           | _      |
| 278               |                           |                 |                |                  |           |             |          |           | Expt:  |
| BSERVE            |                           |                 |                |                  |           |             |          |           | Sim:   |
| 7.3601 ppm inten  | = -19.987                 |                 |                |                  |           |             |          |           | Block: |
| ncy = 499.9379055 | MHz                       |                 |                |                  |           |             |          |           | n exp. |
|                   |                           |                 |                |                  |           |             |          |           | C.     |
|                   |                           |                 |                |                  |           |             |          |           |        |
|                   |                           |                 |                |                  |           |             |          |           |        |
|                   |                           |                 |                |                  |           |             |          |           |        |
|                   |                           |                 |                |                  |           |             |          |           |        |
|                   |                           |                 |                |                  |           |             |          |           |        |
|                   |                           |                 |                |                  |           |             |          |           | 0      |
|                   |                           |                 |                |                  |           |             |          |           |        |
|                   |                           |                 |                |                  |           |             |          |           |        |
|                   |                           |                 |                |                  |           |             | N        |           | (      |
| M                 |                           |                 |                |                  |           |             |          |           |        |
|                   |                           |                 |                |                  |           |             |          |           |        |
|                   |                           |                 |                |                  |           |             | M        |           |        |
| AN C              |                           |                 |                |                  |           |             |          |           |        |
|                   |                           |                 |                |                  |           |             | 11       |           |        |
| - marked herein   |                           |                 |                |                  |           |             | we there |           |        |
| al scale = 0.1530 |                           |                 |                |                  |           |             |          |           |        |
| 8.30 8.           | 20 8.10 8.00              | 7.90 7.0        | 30 7.70        | 7,60 7,50        | 7.40 7.30 | 7.20 7.10 7 | .00 6.90 | 6.80 6.70 | 6,60   |

#### PP Min.

- ins Spektrum klicken
- rosa Linie erscheint, mit der linken Maustaste kann die Höhe eingestellt werden

Return

 Menuleiste Peak Pick – Peak Pick and Append to List.

#### SpinWorks – Peak Picking

- Weitere Menupunkte:
  - *Clear Peak List*: löscht die komplette Peakliste
  - Clear Peaks in Region: Bereich auswählen (z. B. Lösungsmittel- oder Wasserpeak) → diese Peaks werden aus der Peakliste gelöscht.
  - List: zeigt die Peakliste an, diese wird als peaks.text im Spektrum-Ordner gespeichert und kann dann z. B. in Word eingefügt werden.
  - Units: hier kann man auswählen, ob das Peak Picking in Hz oder ppm angezeigt werden.

#### SpinWorks – Drucken

| Plot Objects and Param | ietera                       |        |
|------------------------|------------------------------|--------|
| Plot Objects           |                              |        |
| Ante                   | Plot Width (cm):             | 28.00  |
| Frame                  | Plot Height (cm):            | 15.00  |
| Grd                    |                              |        |
| V integrals            | Axia Font Height (mm):       | 3.0    |
| V Parameters           | Integral Font Height (mm):   | 2.7    |
| Peak Labels            | Parameter Font Height (mm):  | 2.7    |
| Simulated              | Poak Label Fort Height (mm): | 27     |
| Spectrum               | Title Font Height (mm):      | 4.0    |
| V Tele                 | Spectrum Pen Width (mm):     | 0.200  |
|                        | 1D Trace Offset in 2D (cm)   | 0.50   |
|                        |                              |        |
|                        | Spectrum Colour              | Select |
|                        | Simulated Colour:            | Select |
| 2D Parameters on A     | Right Auto Colour            | Select |
| 2D Contours in Cold    | tur Integral Colour:         | Select |
| 1                      |                              |        |
|                        | Louise L                     | OF     |
|                        | Cancel                       | UK     |
|                        |                              |        |

- folgende Optionen markieren:
  - Axis
  - Integrals
  - Parameters
  - Peak Labels
  - Spectrum
  - Title
- Ok
- Drucker auswählen

#### SpinWorks – Drucken

SpinWorks 3: tina0277;Gossypetin;1H OBSERVE;

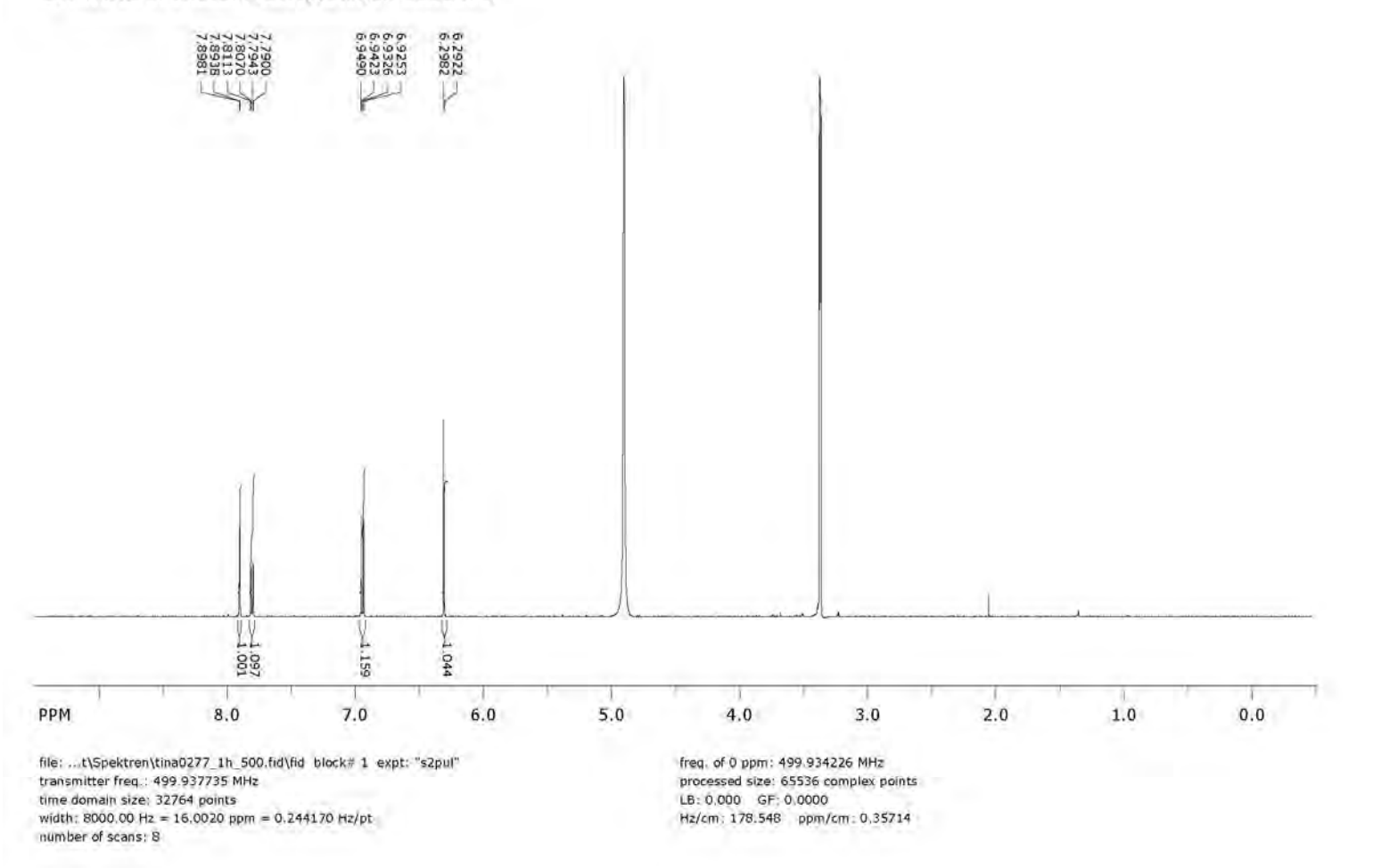

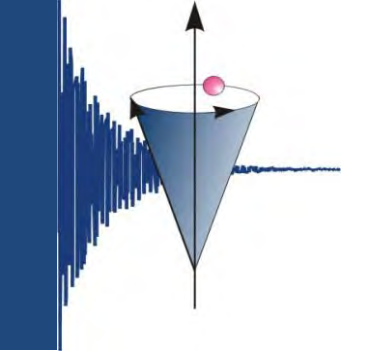

#### SpinWorks – Einbinden in Office-Programme

| Plot Objects        |                              |        |
|---------------------|------------------------------|--------|
| J Auto              | Plot Width (cm)              | 28.00  |
| Frame               | Plot Height (cm).            | 15.00  |
| Grid                | Ann Fred Manual America      | 35     |
| V Integrals         | Adds Fors Height (mm)        | 2.7    |
| Parametera          | Parameter Fort Haint (mm)    | 2.7    |
| Smuleted            | Peak Label Fort Height (mm): | 2.7    |
| Spectrum            | Title Fort Height (mm):      | 4,0    |
| Title               | Spectrum Pen Width (mm)      | 0.350  |
|                     | 1D Trace Offset in 2D (cm)   | 0.50   |
|                     |                              |        |
|                     | Spectrum Colour              | Select |
|                     | Smulted Colour               | Select |
| 2D Parameters on F  | Right Axes Colour;           | Select |
| 20 Contours in Cold | ur Integral Colour:          | Select |
|                     |                              |        |
|                     |                              |        |

- folgende Optionen markieren:
  - Axis
  - Integrals
  - Peak Labels
  - Spectrum
- Spektrum Pen Width (mm): hier kann man ein wenig experimentieren → 0.3 oder 0.35 ist ok
- Menuleiste Edit
- Copy MetaFile to Clipboard (Win 32 API format) oder Ctrl-C
- dann in Word oder Powerpoint Ctrl-V.

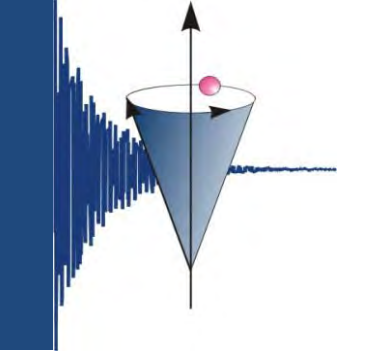

### SpinWorks – Einbinden in Office-Programme

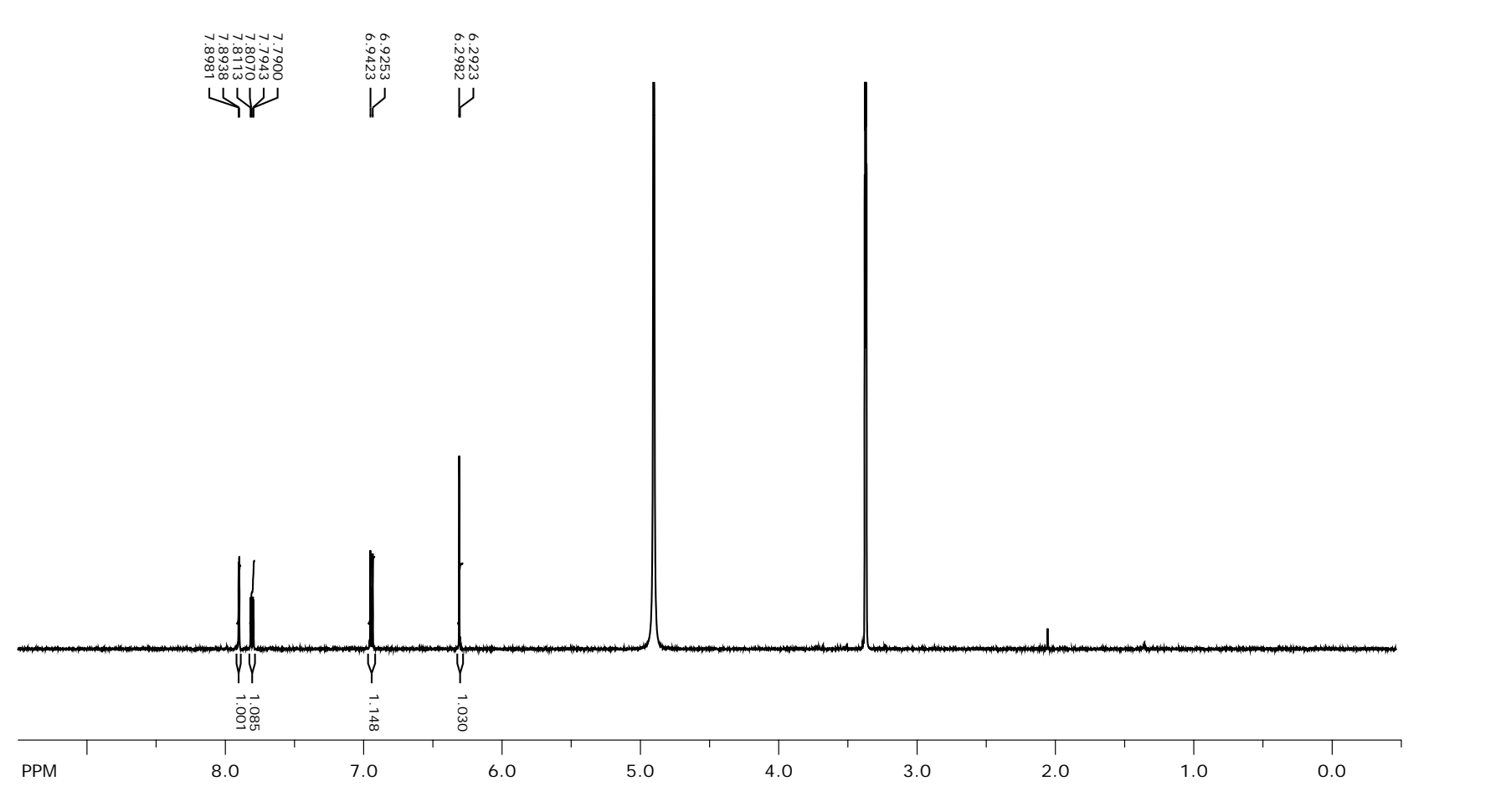

erstellt von S. Mika

#### SpinWorks – Speichern

- Menuleiste File
- Save (JCAMP DX) oder Ctrl-S (Strg-S)

| Spi | nWorks   | 3.1.8 be  | ta 4 (20  | 11/09/29)   | D:\Users\Sab | ine |
|-----|----------|-----------|-----------|-------------|--------------|-----|
| le  | Edit     | View      | ROI       | Options     | Spin Syste   | m   |
|     | Open     |           |           |             | Strg+O       | h   |
|     | Read F1  | Trace     |           |             |              |     |
|     | Read F2  | Trace     |           |             |              |     |
|     | Save (JC | CAMP D    | ()        |             | Strg+S       |     |
|     | Save As  | (JCAN     | 1P DX)    |             |              |     |
|     | Save Di  | splayed ( | Columr    | ns (JCAMP I | DX)          |     |
|     | Save Di  | splayed l | Rows (J   | CAMP DX)    |              |     |
|     | Save Pr  | ocessed   | Data (S   | pinWorks F  | ormat)       |     |
|     | Read Pr  | ocessed   | Data (S   | pinWorks F  | ormat)       |     |
|     | Delete S | SpinWorl  | cs Proc   | essed Data  |              |     |
|     | Save Sp  | in Syster | n As      |             |              |     |
|     | Read Sp  | oin Syste | m File    |             |              |     |
|     | Save As  | signed T  | ransitio  | ons As      |              |     |
|     | Read As  | ssigned 1 | Fransiti  | ons         |              |     |
|     | Dump >   | (Y Points | s to File |             |              |     |
|     | Read Si  | mpson F   | ID        |             |              |     |
|     | Read Si  | mpson S   | pectru    | m           |              |     |
|     | Print    |           |           |             | Strg+P       |     |
|     | Print Pr | eview     |           |             |              |     |
|     | Page Se  | tup       |           |             |              |     |
|     | Recent   | Data Set  | s         |             |              |     |
|     | Exit     |           |           |             |              | -   |

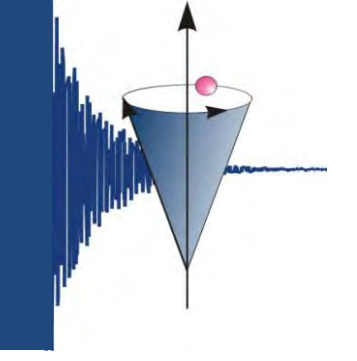

#### Homepage

 Wir haben übrigens auch eine Seite auf unserer Homepage, auf der Wissenswertes, Formulare und natürlich auch diese Anleitung zu finden sind:

https://bioorganische-chemie.uni-hohenheim.de/nmr

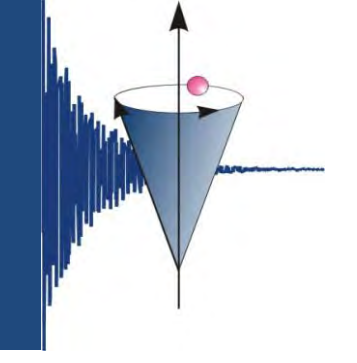

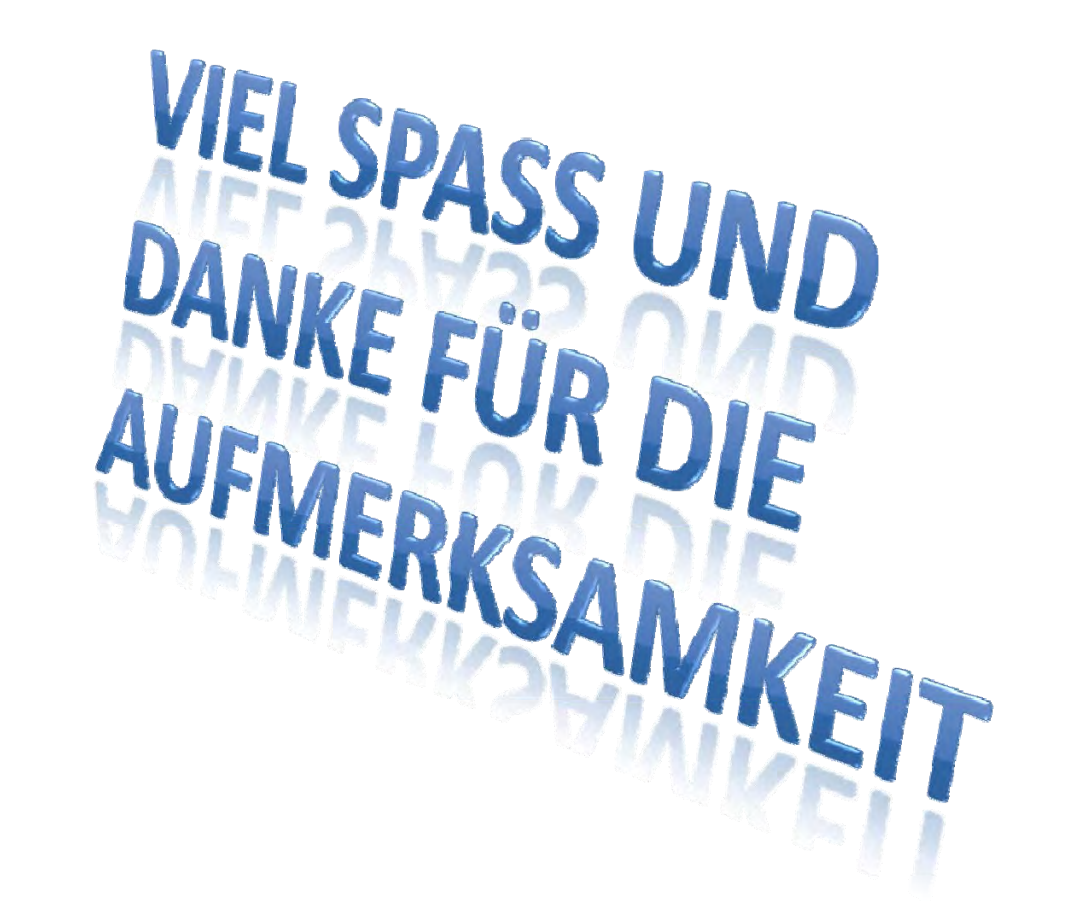

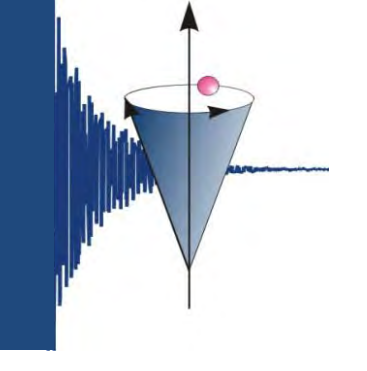

#### SpinWorks – 2D-Spektren

| SpinWorks 3.1.   | .8 beta 4 (2011/09/29) |                        |                                  |             |                         |                          |                      |                         |       | - 0 X          |
|------------------|------------------------|------------------------|----------------------------------|-------------|-------------------------|--------------------------|----------------------|-------------------------|-------|----------------|
| File Edit Vi     | iew ROI Options        | Spin System Simulation | Processing Peak                  | Pick Help   |                         |                          |                      |                         |       |                |
| 📔   Workspace    | 4 🔹 🚽 🔢 🛱              | a 🎒 🔢 No Phasing       | <ul> <li>Sine Squared</li> </ul> | - LB: 0.000 | GF: 0.000               | 0                        |                      |                         |       |                |
|                  |                        |                        |                                  |             |                         |                          |                      |                         |       | Events E       |
| New Worksp       | bace                   |                        |                                  |             |                         |                          |                      |                         |       |                |
|                  |                        |                        |                                  |             |                         |                          |                      |                         |       | Sim:           |
|                  |                        |                        |                                  |             |                         |                          |                      |                         |       | Block: Prv Nat |
|                  |                        |                        |                                  |             |                         |                          |                      |                         |       | H. Exp: 🔀 🛇    |
|                  |                        |                        |                                  |             |                         |                          |                      |                         |       | Full           |
|                  |                        |                        |                                  |             |                         |                          |                      |                         |       | Zoom           |
|                  |                        |                        |                                  |             |                         |                          |                      |                         |       | Last Exp.      |
|                  |                        |                        |                                  |             |                         |                          |                      |                         |       |                |
|                  |                        |                        |                                  |             |                         |                          |                      |                         |       |                |
|                  |                        |                        |                                  |             |                         |                          |                      |                         |       |                |
|                  |                        |                        |                                  |             |                         |                          |                      |                         |       |                |
|                  |                        |                        |                                  | SpinWorks   | 3                       |                          |                      |                         |       | Edit Pare      |
|                  |                        |                        |                                  | 1.4         |                         |                          |                      |                         |       | Luitais        |
|                  |                        |                        |                                  |             | This appears to 2D data | . Switch to 2D mode?     |                      |                         |       | Process        |
|                  |                        |                        |                                  |             |                         |                          |                      |                         |       |                |
|                  |                        |                        |                                  |             | -                       |                          |                      |                         |       |                |
|                  |                        |                        |                                  |             |                         | Ja Nein                  |                      |                         |       | Apply Ph       |
|                  |                        |                        |                                  |             |                         |                          |                      |                         |       | AutoPhase      |
|                  |                        |                        |                                  |             |                         |                          |                      |                         |       | Magnitude      |
|                  |                        |                        |                                  |             |                         |                          |                      |                         |       | PP Min.        |
|                  |                        |                        |                                  |             | 1                       |                          |                      |                         |       | Phase          |
|                  |                        |                        |                                  |             | 1                       |                          |                      |                         |       | Integrate      |
|                  |                        |                        |                                  |             |                         |                          |                      |                         |       | Calibrate      |
|                  |                        |                        |                                  |             |                         |                          |                      |                         |       | BL Point       |
|                  |                        |                        |                                  |             |                         |                          |                      |                         |       | Simulate       |
|                  |                        |                        |                                  |             |                         |                          |                      |                         |       |                |
| vertical scale   | e = 0.1861             |                        |                                  |             |                         |                          |                      |                         |       |                |
| PPM              | 9.0                    | 8.0                    | 7.0                              | 6.0         | 5.0                     | 4.0                      | 3.0                  | 2.0                     | 1.0   | 10             |
| 4                |                        |                        |                                  |             |                         |                          |                      |                         |       |                |
| Opening Data Est |                        |                        |                                  |             |                         | Plack 1 undefined 9      | . Mourow least mouro | norm nick parter        | and a |                |
| opening Data Set |                        |                        | - W                              |             |                         | BIOCK 1 Undernied 8 scan | s mouse: (set cursor | , zoon, pick nearest pe | Dr.   |                |

erstellt von S. Mika

#### SpinWorks – 2D-Spektren

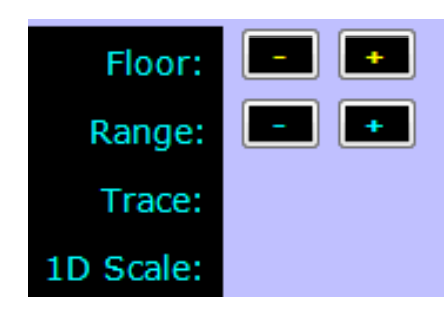

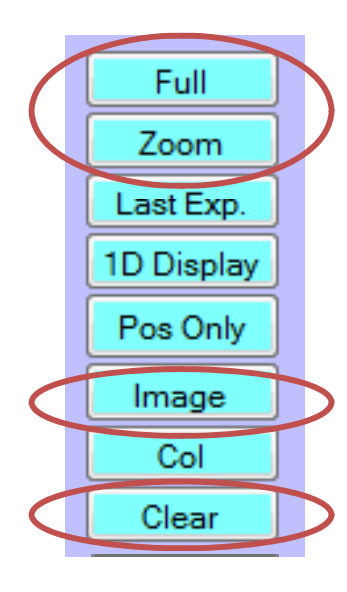

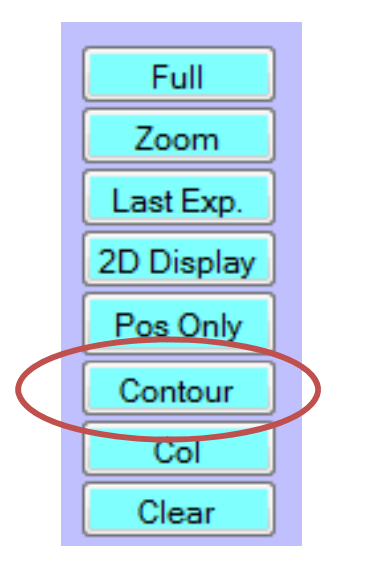

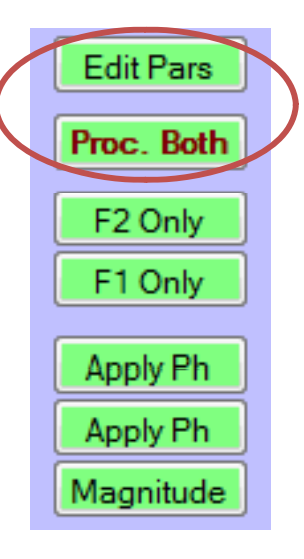

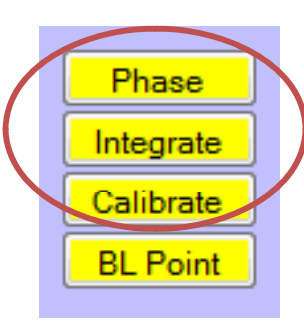

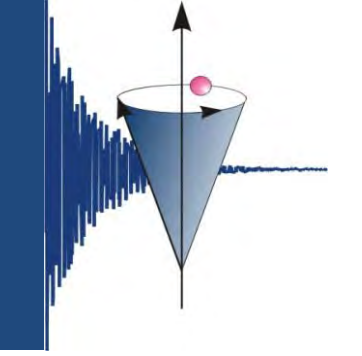

#### SpinWorks – 2D-Spektren – Edit Processing Parameters

| Edit Processing Parameters   |              |      |                                             |
|------------------------------|--------------|------|---------------------------------------------|
| F2 (Detection) F1 (Evolution | )            |      |                                             |
| -                            |              |      | Window Function                             |
| Size:                        | 2048         |      | Sine                                        |
| Freq. of 0 PPM:              | 299.8100611  | MHz. | LB: 10.000 Hz: CT: 0.0000                   |
| First Point Corr.:           | 0.5000       |      | Sine Shift: 0.0                             |
| FID Bias Correction:         |              | _    |                                             |
| Reverse:                     |              |      | Solvent Filter                              |
| Detection Mode:              | Simultaneous | •    | No Filter   Points: 19                      |
| Group Delay:                 |              |      | Note: A larger number of points creates a   |
| Left Shift Points:           | 0            |      | narrower filter                             |
| Circular Left Shift Points:  | 0            |      | Special Cases                               |
| Peak Pick Minimum:           | 0.100        |      | Virtual Spectrometer Freq.: 299.811318 MHz. |
| Peak Pick Sensitivity:       | 0.020        |      |                                             |
| Baseline Poly. Degree:       | 5            |      |                                             |
|                              |              |      | Automatic Baseline                          |
|                              |              |      | Filter Width: 2 Lambda: 500000.00           |
|                              |              |      | Threshold: 1500.000                         |
|                              |              |      | Linear Prediction                           |
| Phasing                      |              |      | LP Off   Coef: 16                           |
| None 👻                       |              |      | Input: 64 Pred: 0                           |
| Zero: 21.55                  | First: -16   | .13  | Cutoff: 0.0010                              |
| 1                            |              |      | u-                                          |
|                              |              |      | Cancal                                      |
|                              |              | _    | Cancer                                      |

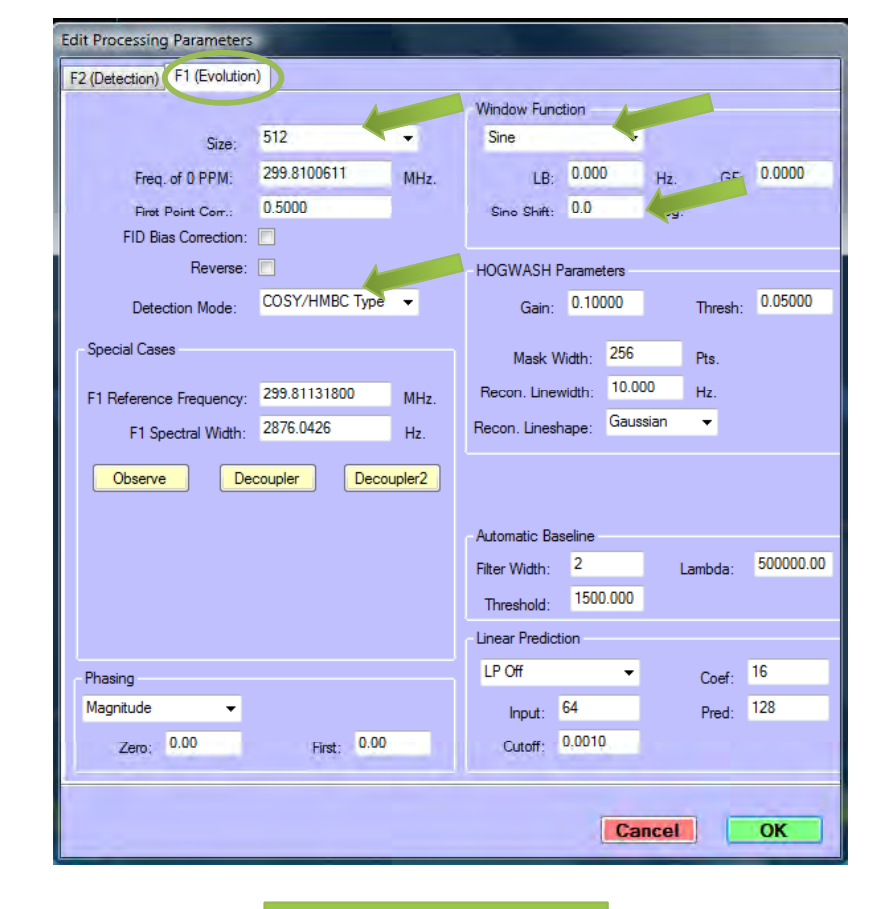

F1 (Evolution)

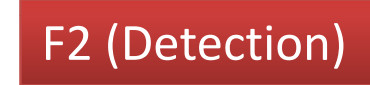

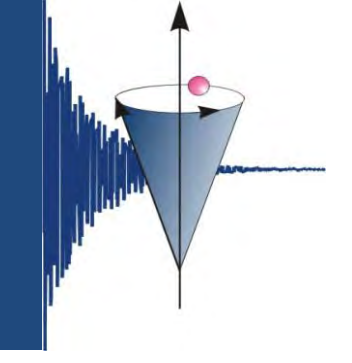

#### SpinWorks – 2D-Spektren – Processing Parameter

|     |         | F2 (Detection) |      |             |            | F1 (Evol | ution)                                |               |             |            |
|-----|---------|----------------|------|-------------|------------|----------|---------------------------------------|---------------|-------------|------------|
|     |         | Detect. Mode   | Size | Win. Func.  | Sine Shift | Reverse  | Detec. Mode                           | Size          | Wind. Func. | Sine Shift |
| 300 | gCOSY   | Simultaneous   | 2048 | Sine        | 0          |          | COSY/HMBC                             | 512           | Sine        | 0          |
|     | DQFCOSY | Simultaneous   | 2048 | Sine Square | 90         |          | States                                | 1024          | Sine Square | 90         |
|     | gHMBC   | Simultaneous   | 2048 | Sine        | 0          |          | COSY/HMBC                             | 1024          | Sine        | 0          |
|     | gHSQC   | Simultaneous   | 2048 | Sine Square | 90         | х        | Echo-Antiecho                         | 512 /<br>1024 | Sine Square | 90         |
|     |         |                |      |             |            |          |                                       |               |             |            |
| 500 | gCOSY   | Simultaneous   | 2048 | Sine Square |            |          |                                       | 512           |             |            |
|     | DQFCOSY | Simultaneous   | 2048 | Sine Square | 90         | х        | States                                | 1024          | Sine Square | 90         |
|     | tocsy   | Simultaneous   | 2048 | Sine Square | 90         | х        | States                                | 1024          | Sine Square | 90         |
|     | roesy   | Simultaneous   | 2048 | Sine Square | 90         | х        | States                                | 1024          | Sine Square | 90         |
|     | ghsqcad | Simultaneous   | 2048 | Sine Square | 90         |          | Echo-Antiecho                         | 1024          | Sine Square | 90         |
|     | ghmbcad | Simultaneous   | 2048 | Sine Square | 0          |          | Funktioniert<br>noch nicht<br>richtig |               |             |            |

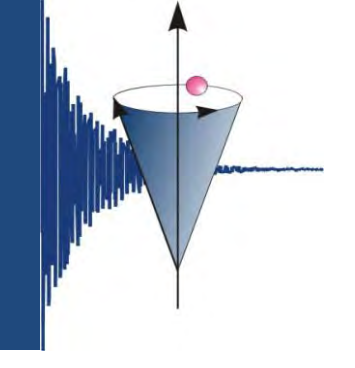

### SpinWorks – 2D-Spektren

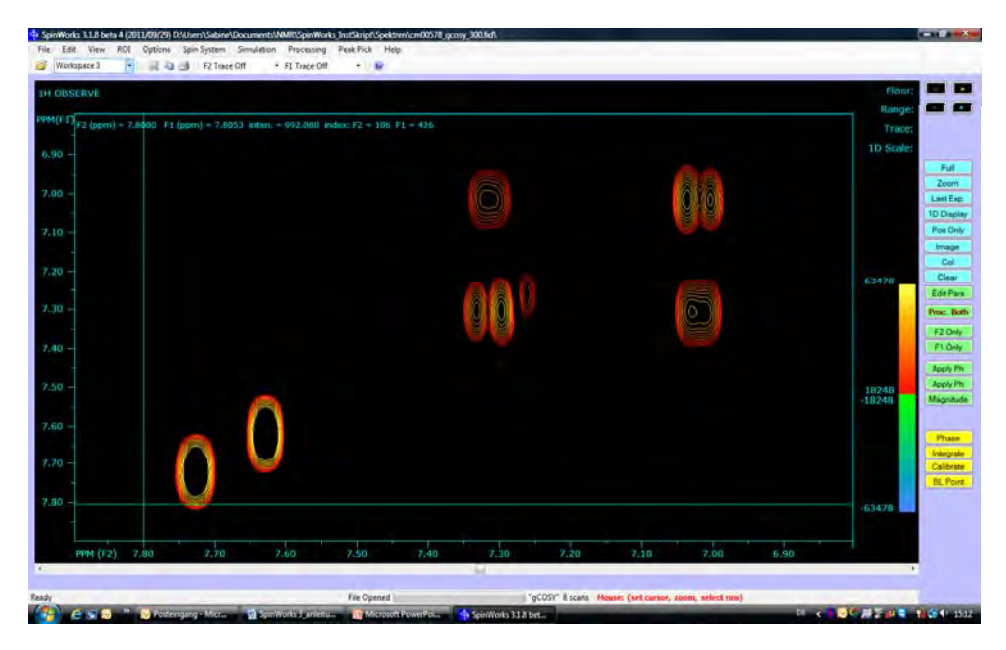

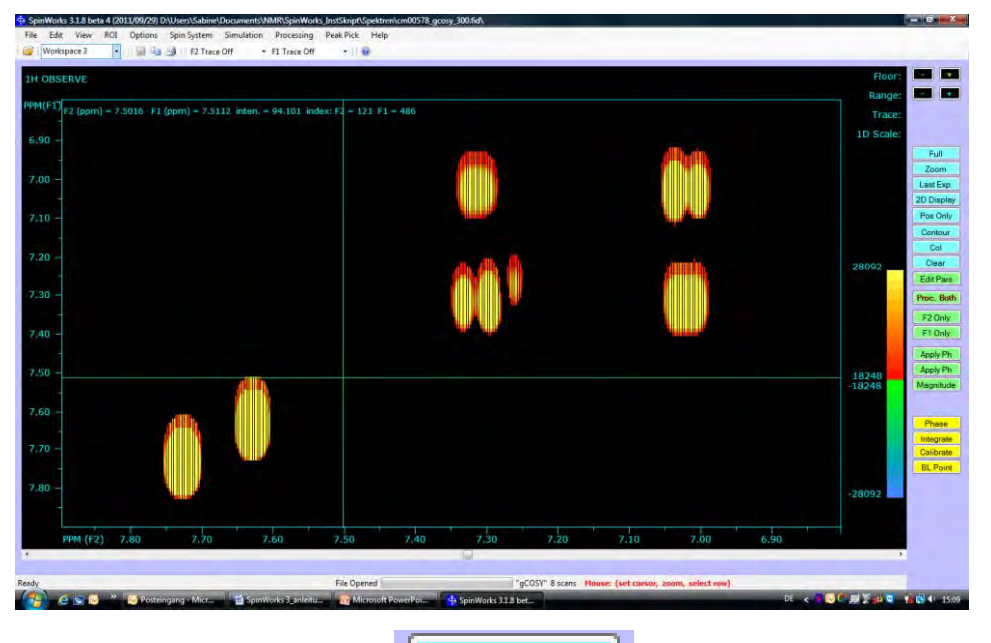

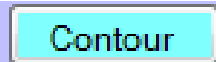

Image

erstellt von S. Mika

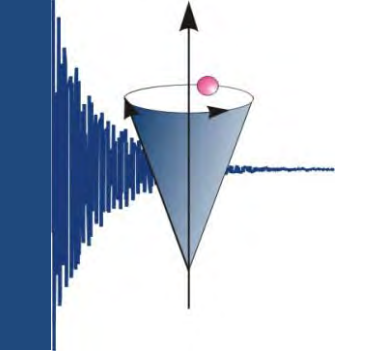

#### SpinWorks – 2D-Spektren – Kalibrieren

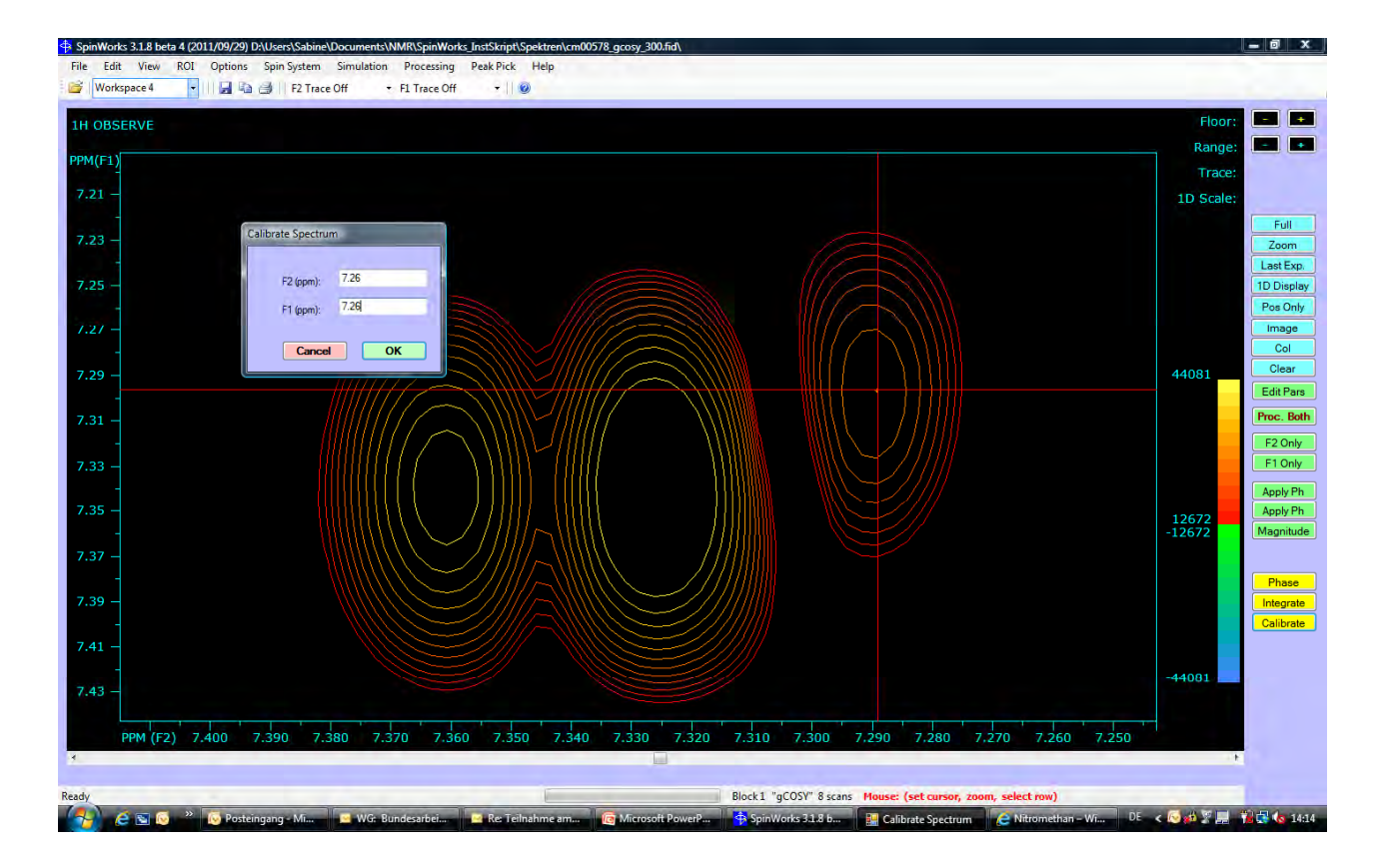

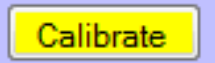

| F2 (ppm): | 7.26 |
|-----------|------|
| F1 (ppm): | 7.26 |

| Calibrate Spectru | m          |
|-------------------|------------|
| F2 (ppm):         | 7.047290   |
| F1 (ppm):         | 115.437858 |
| Cancel            | ОК         |

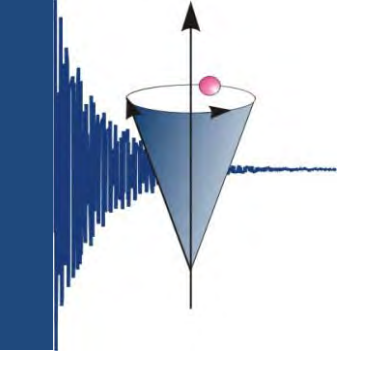

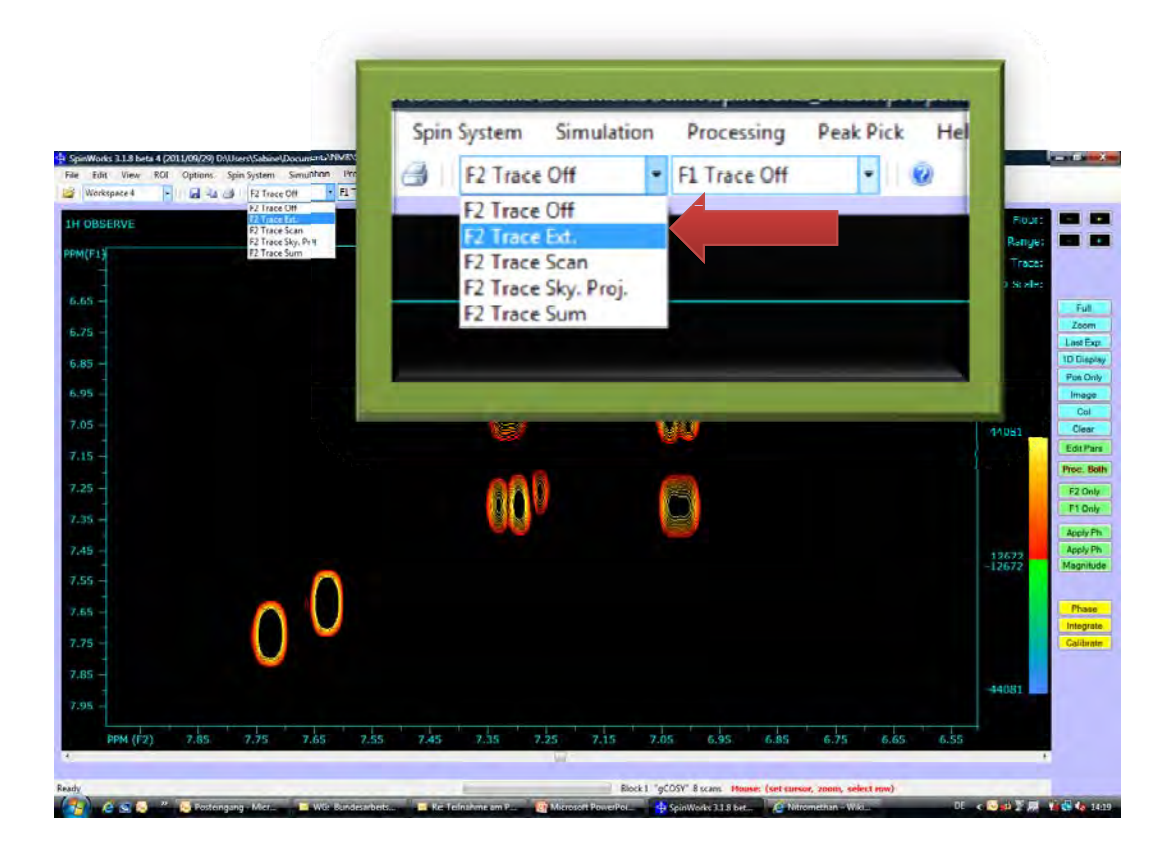

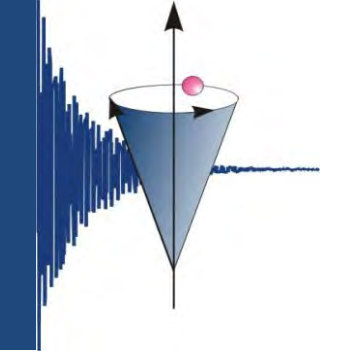

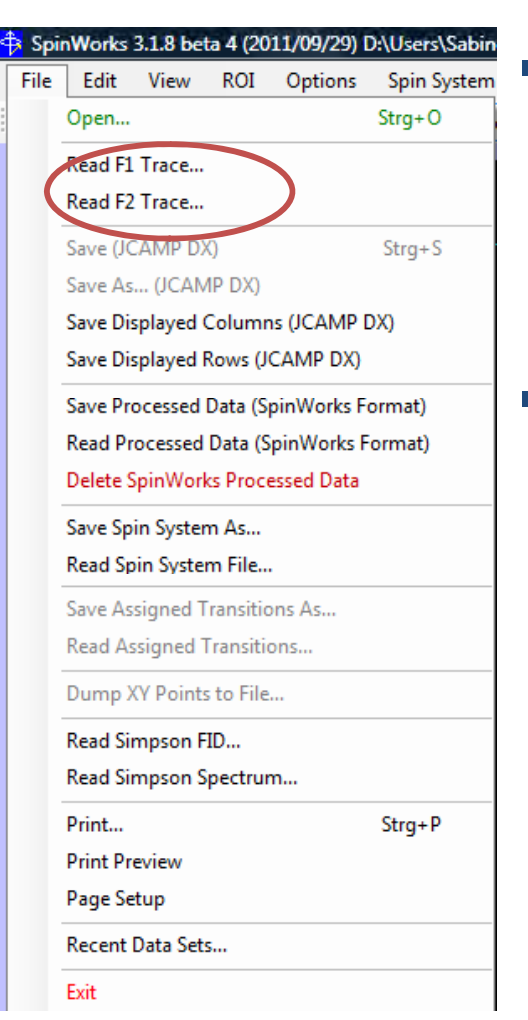

- Menuleiste File Read F1 Trace – entsprechendes Spektrum laden, für F2 Trace entsprechend wiederholen.
- F1 → <sup>13</sup>C, F2 → <sup>1</sup>H bei CH-Korrelationen, bei HH-Korrelationen zweimal das Protonenspektrum einfügen.

| Spectrum.dx Anderungsdatum: 19.10.2011 14:37 JCAMP-DX File Größe: 499 KB Erstelldatum: 19.10.2011 14:37 Deteiname: spectrum.dx                                                                                                    | - ocicera s | DX file for F1 trace            | -                            |                                                 | The same               |               | -    | <u> </u> |
|----------------------------------------------------------------------------------------------------|-------------|---------------------------------|------------------------------|-------------------------------------------------|------------------------|---------------|------|----------|
| Organisieren       Image: Ansichten       Neuer Ordner         Name       Änderungs       Typ       Größe       Markierun         Indig       Inog       Inog       Inog         procpar       Image: spectrum.dx       Image: spectrum.dx       Image: spectrum.dx         text       Image: spectrum.dx       Image: spectrum.dx       Image: spectrum.dx         Spectrum.dx       Änderungsdatum:       19.10.2011       14:37         JCAMP-DX File       Größe:       499 KB       Erstelldatum:       19.10.2011         Deteiname:       spectrum.dx       Image: spectrum.dx       Image: spectrum.dx       Image: spectrum.dx | 90-         | 🃕 « Spektren 🕨                  | cm00578_                     | 1h_300.fid                                      | )-                     | <b>4</b> ∳ Su | chen | -        |
| Name Änderungs Typ Größe Markierun<br>fid<br>procpar<br>text spectrum.dx Anderungsdatum: 19.10.2011 14:37<br>JCAMP-DX File Größe: 499 KB<br>Erstelldatum: 19.10.2011 14:37<br>Deteiname: spectrum.dx                                                                                                    | 🐚 Organis   | ieren 👻 🏭 Ansie                 | hten 🔻                       | Neuer O                                         | dner                   |               |      | (        |
| fid     iog       procpar     spectrum.dx       text     iog       spectrum.dx     iog       JCAMP-DX File     Größe: 499 KB       Erstelldatum: 19.10.2011 14:37       Dateiname:     spectrum.dx                                                                                                    | Vame        | Änderungs T                     | /p                           | Größe                                           | Markie                 | erun          |      | _        |
| procpar<br>text<br>spectrum.dx<br>Anderungsdatum: 19.10.2011 14:37<br>JCAMP-DX File<br>Größe: 499 KB<br>Erstelldatum: 19.10.2011 14:37<br>Dateiname: spectrum.dx                                                                                                    | fid         |                                 |                              | log                                             |                        |               |      |          |
| spectrum.dx Änderungsdatum: 19.10.2011 14:37<br>JCAMP-DX File Größe: 499 KB<br>Erstelldatum: 19.10.2011 14:37<br>Dateiname: spectrum.dx                                                                                                    | _ procpar   |                                 | $\subseteq$                  | e spectr                                        | um.dx                  |               |      |          |
| spectrum.dx Änderungsdatum: 19.10.2011 14:37<br>JCAMP-DX File Größe: 499 KB<br>Erstelldatum: 19.10.2011 14:37<br>Dateiname: spectrum.dx                                                                                                    |             |                                 |                              |                                                 |                        |               |      |          |
| spectrum.dx Änderungsdatum: 19.10.2011 14:37<br>JCAMP-DX File Größe: 499 KB<br>Erstelldatum: 19.10.2011 14:37<br>Dateiname: spectrum.dx                                                                                                    |             |                                 |                              |                                                 |                        |               |      |          |
| spectrum.dx Änderungsdatum: 19.10.2011 14:37<br>JCAMP-DX File Größe: 499 KB<br>Erstelldatum: 19.10.2011 14:37                                                                                                    |             |                                 |                              |                                                 |                        |               |      |          |
| spectrum.dx Änderungsdatum: 19.10.2011 14:37<br>JCAMP-DX File Größe: 499 KB<br>Erstelldatum: 19.10.2011 14:37                                                                                                    |             |                                 |                              |                                                 |                        |               |      |          |
| Spectrum.dx Änderungsdatum: 19.10.2011 14:37<br>JCAMP-DX File Größe: 499 KB<br>Erstelldatum: 19.10.2011 14:37                                                                                                    |             |                                 |                              |                                                 |                        |               |      |          |
| spectrum.dx Änderungsdatum: 19.10.2011 14:37<br>JCAMP-DX File Größe: 499 KB<br>Erstelldatum: 19.10.2011 14:37                                                                                                    |             |                                 |                              |                                                 |                        |               |      |          |
| spectrum.dx Änderungsdatum: 19.10.2011 14:37<br>JCAMP-DX File Größe: 499 KB<br>Erstelldatum: 19.10.2011 14:37<br>Dateiname: spectrum.dx                                                                                                    |             |                                 |                              |                                                 |                        |               |      |          |
| spectrum.dx Anderungsdatum: 19.10.2011 14:37<br>JCAMP-DX File Größe: 499 KB<br>Erstelldatum: 19.10.2011 14:37<br>Dateiname: spectrum.dx                                                                                                    |             |                                 |                              |                                                 |                        |               |      |          |
| JCAMP-DX File Größe: 499 KB<br>Erstelldatum: 19.10.2011 14:37                                                                                                    |             |                                 |                              |                                                 |                        |               |      |          |
| Erstelldatum: 19.10.2011 14:37                                                                                                    |             | spectrum.dx Ä                   | nderungsda                   | atum: 19.10.2                                   | 011 14:37              | _             |      |          |
| Dateiname: spectrum.dx                                                                                                    | Ó           | spectrum.dx Ä<br>JCAMP-DX File  | nderungsda<br>G              | atum: 19.10.2<br>Größe: 499 KB                  | 011 14:37              |               |      | _        |
|                                                                                                    | Ø           | spectrum.dx Ä                   | nderungsda<br>G<br>Erstellda | atum: 19.10.2<br>Größe: 499 KB<br>atum: 19.10.2 | 011 14:37<br>011 14:37 |               |      |          |
|                                                                                                    | Ø           | spectrum.dx Äi<br>JCAMP-DX File | nderungsda<br>G<br>Erstellda | atum: 19.10.2<br>Größe: 499 KB<br>atum: 19.10.2 | 011 14:37<br>011 14:37 |               |      |          |

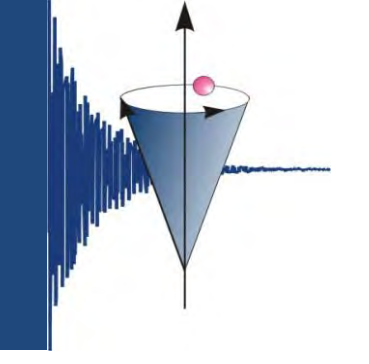

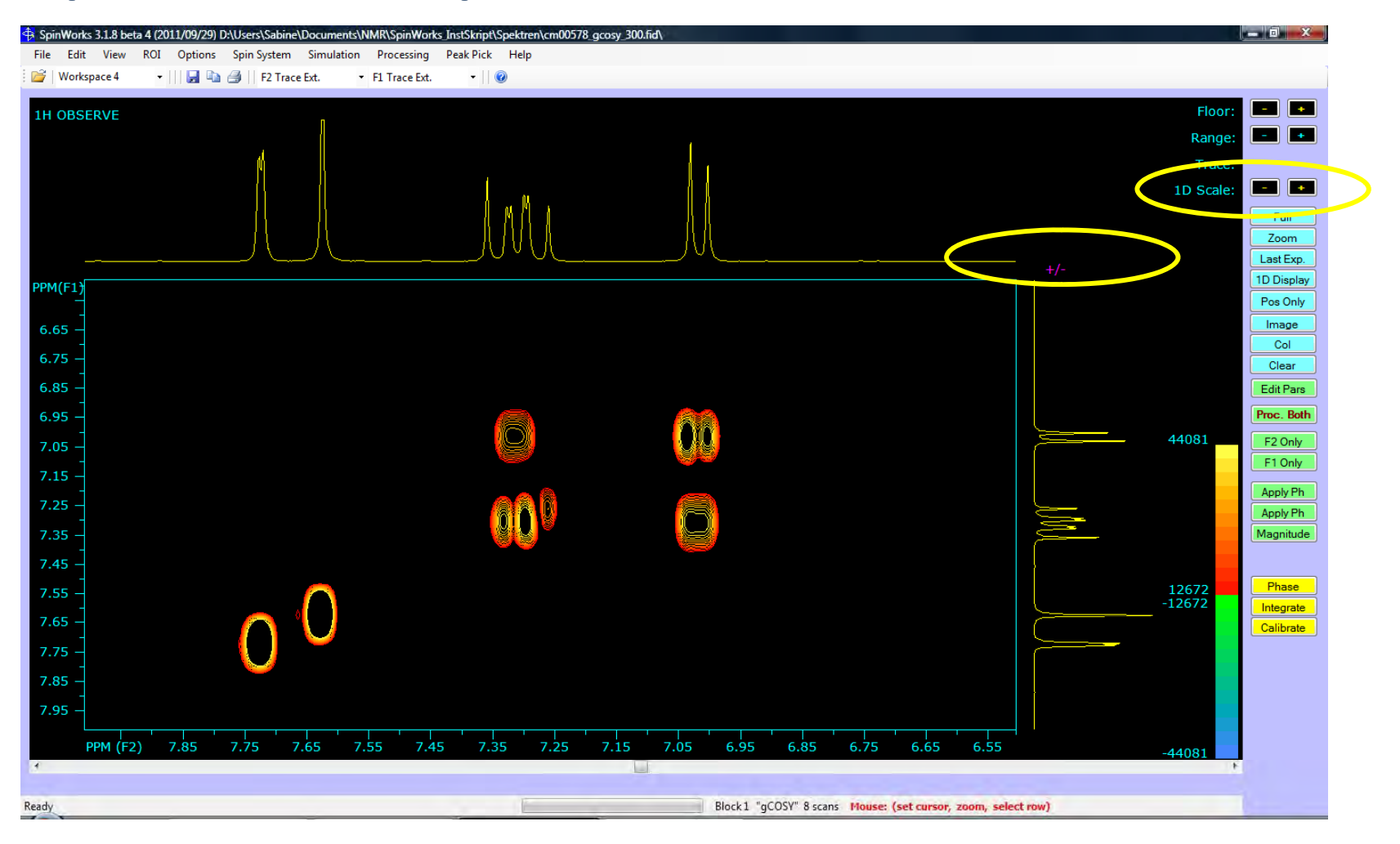

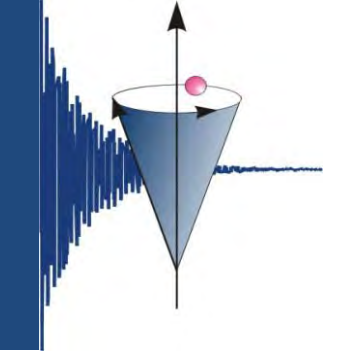

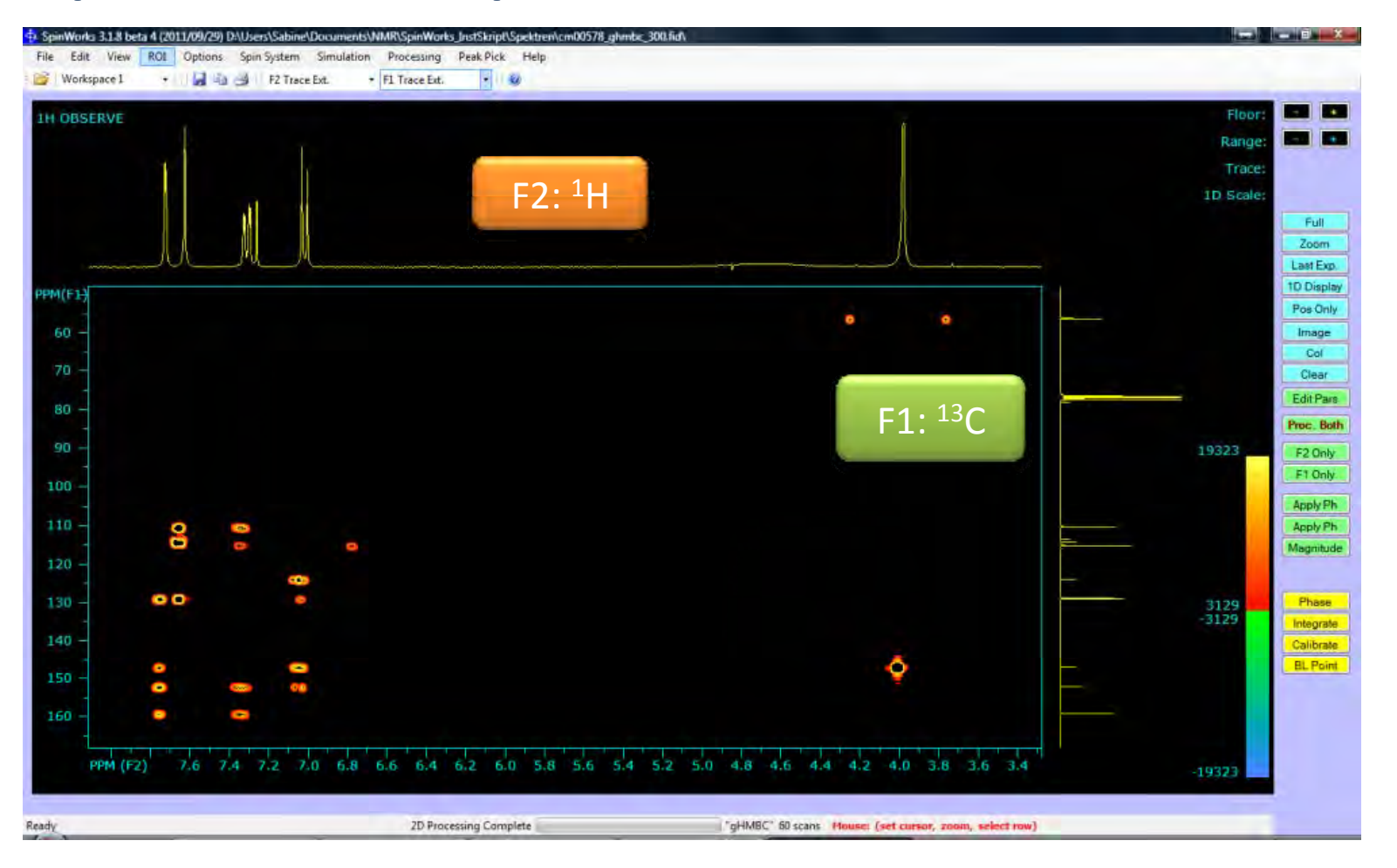

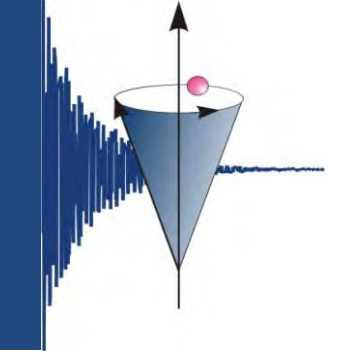

#### SpinWorks – 2D-Spektren - Phasieren

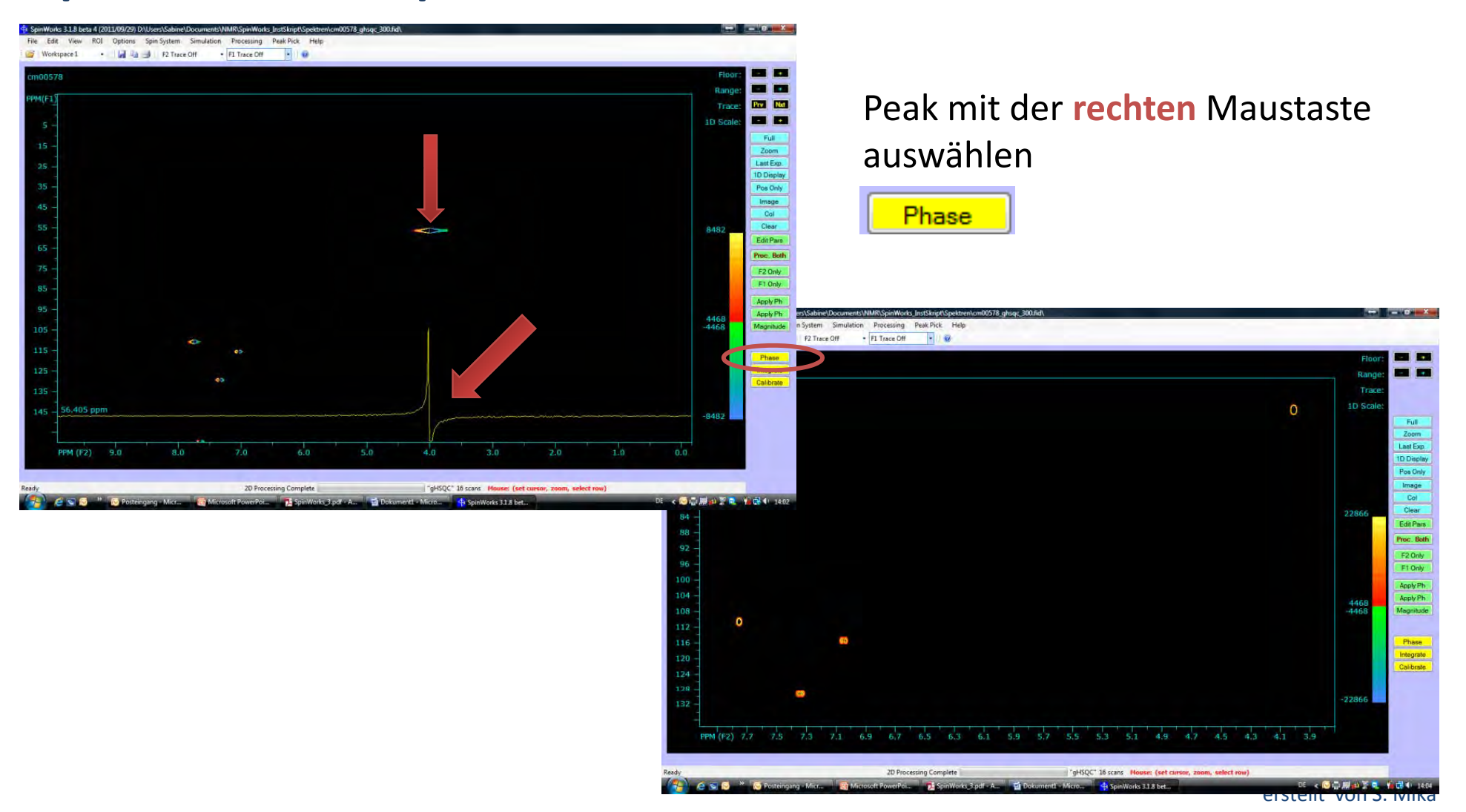

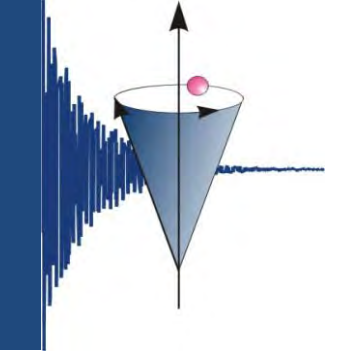

#### SpinWorks – 2D-Spektren - ghsqctocsy

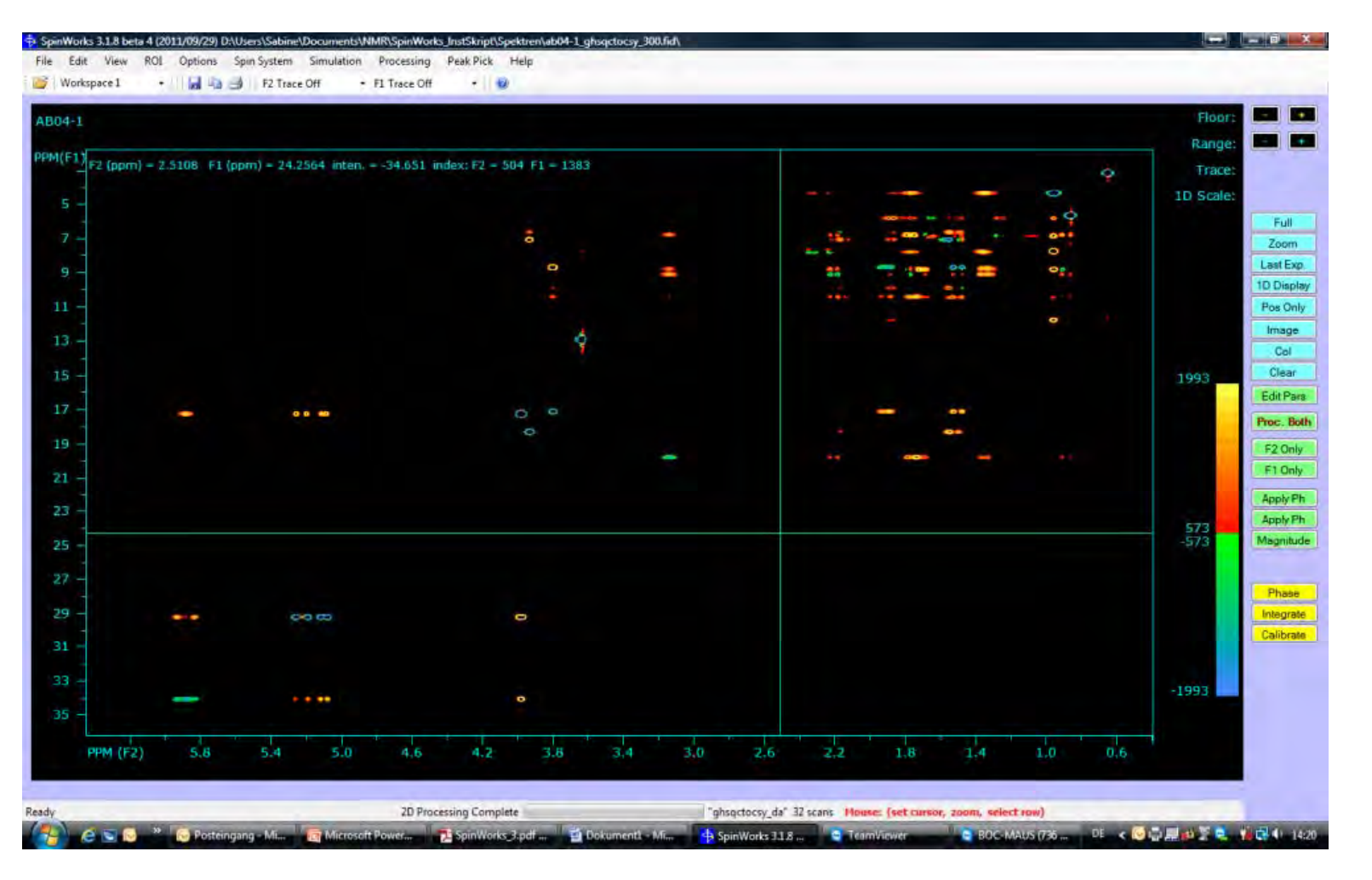

#### SpinWorks – 2D-Spektren

| Plot Objects         | Constant of the                          | 16.00   |  |
|----------------------|------------------------------------------|---------|--|
| V Axis               | Plot Width (cm):                         | 16.00   |  |
| Frame                | Plot Height (cm):                        | 16.00   |  |
| Grid                 | an an an an an an an an an an an an an a | 25      |  |
| Integrals            | Axis Font Height (mm):                   | 3.0     |  |
| Parameters           | Integral Font Height (mm):               | 2.7     |  |
| Peak Labels          | Parameter Font Height (mm):              | 2.7     |  |
| Simulated            | Peak Label Font Height (mm):             | 2.7     |  |
| Spectrum             | Title Font Height (mm):                  | 4.0     |  |
| ✓ Title              | Spectrum Pen Width (mm):                 | 0.300   |  |
|                      | 1D Trace Offset in 2D (cm):              | 0.50    |  |
|                      | Crasters Colum                           | Select  |  |
|                      | Spectrum Colour:                         | Colort  |  |
|                      | Simulated Colour:                        | Select  |  |
| 7 2D Parameters on R | ight Axis Colour:                        | Select  |  |
| 2D Contours in Colo  | ur Integral Colour:                      | Se lect |  |
|                      |                                          |         |  |
|                      | Cancel                                   | OK      |  |

- folgende Optionen markieren:
  - Axis
  - Frame
  - Parameters
  - Spectrum
  - Title
- OK
- Drucker auswählen

hier kann man die Größe einstellen – für
HH-Cosy könnte man gleiche Größen, für
CH-Korr. über die ganze Seite (26 cm Breite)

Für HH-Cosy kann man die Parameter rechts neben das Spektrum drucken lassen

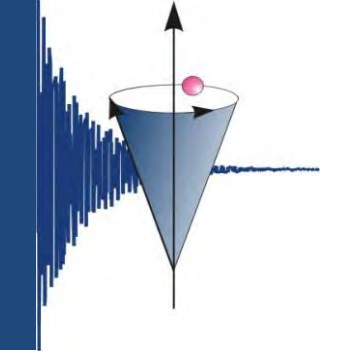

#### SpinWorks – 2D-Spektren – Drucken

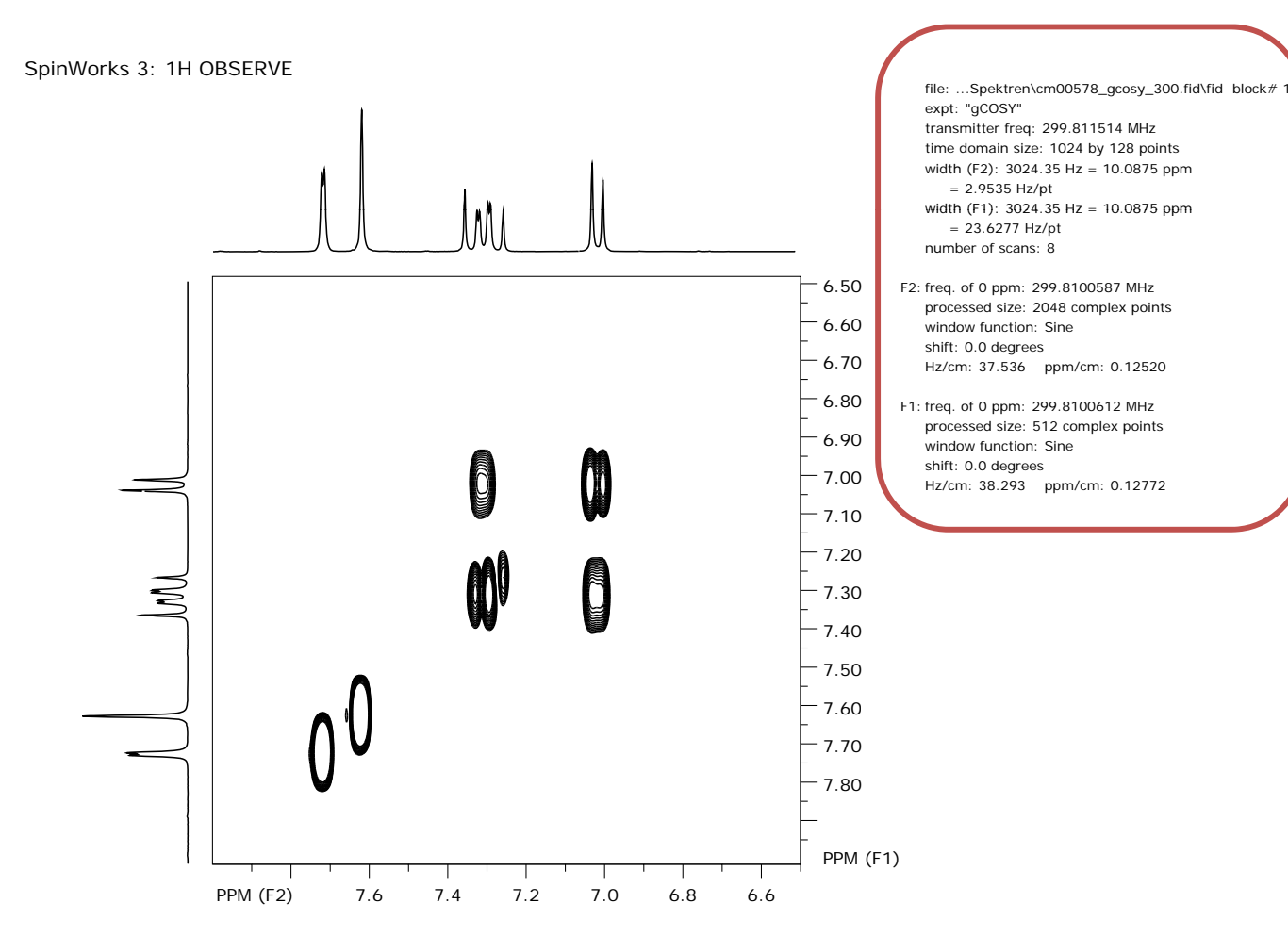

number of scans: 32

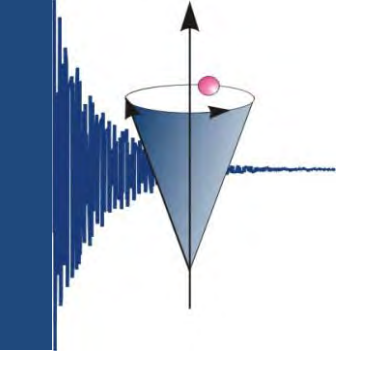

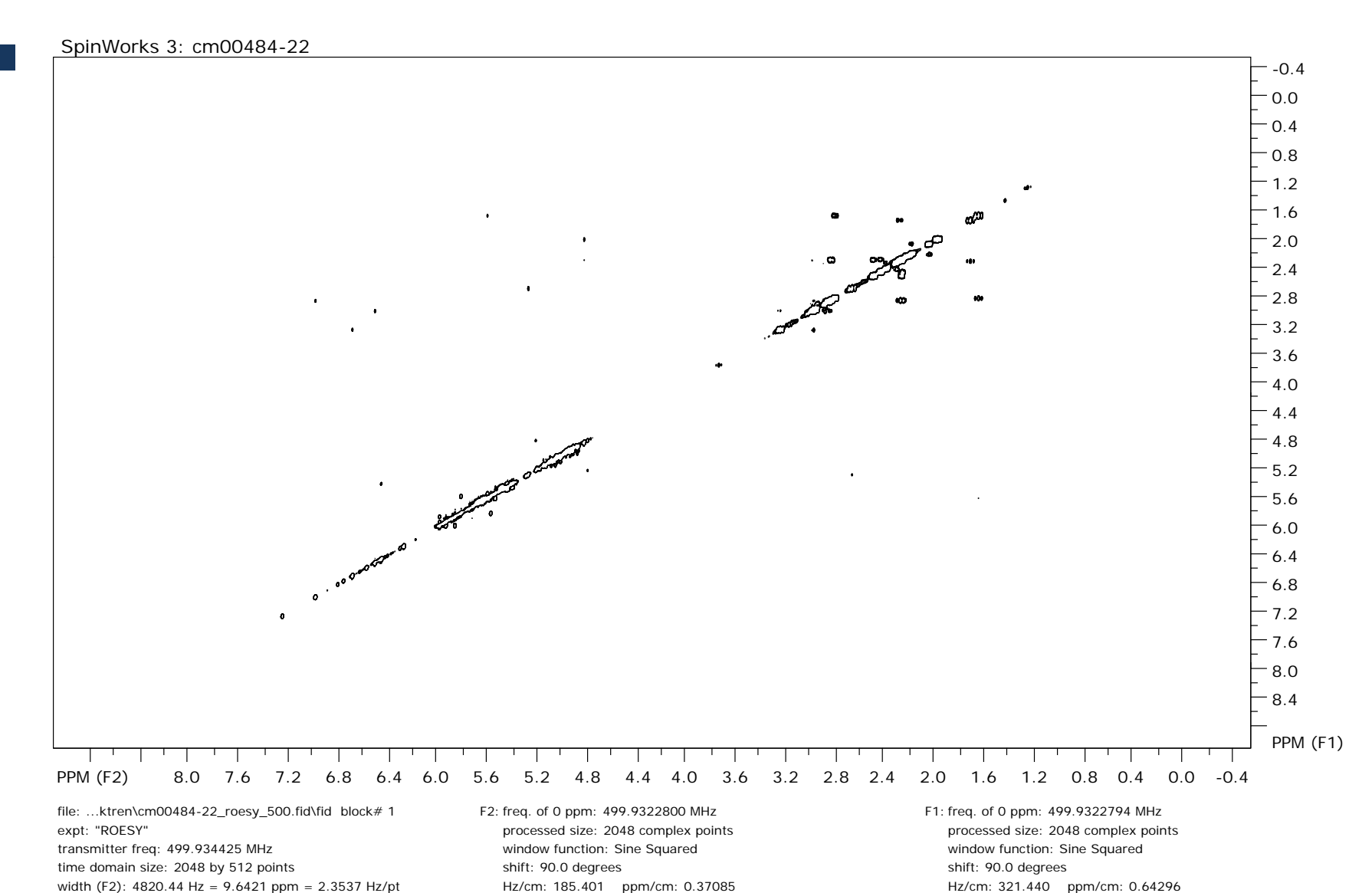

t von S. Mika

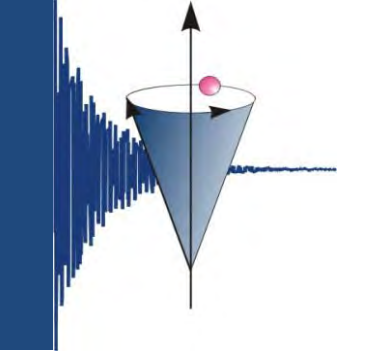

#### SpinWorks – 2D-Spektren – Exportieren

| Plot Objects and Param | ieters                       |        |
|------------------------|------------------------------|--------|
| Plot Objects           |                              |        |
| Axis                   | Plot Width (cm):             | 15.00  |
| Frame                  | Plot Height (cm):            | 15.00  |
| Grid                   | 6                            | 25     |
| Integrals              | Axis Font Height (mm):       | 3.5    |
| Parameters             | Integral Font Height (mm):   | 2.7    |
| Peak Labels            | Parameter Font Height (mm):  | 2.7    |
| Simulated              | Peak Label Font Height (mm): | 2.7    |
| Spectrum               | Title Font Height (mm):      | 4.0    |
| litle                  | Spectrum Pen Width (mm):     | 0.350  |
|                        | 1D Trace Offset in 2D (cm):  | 0.50   |
|                        |                              |        |
|                        | Spectrum Colour:             | Select |
|                        | Simulated Colour:            | Select |
| 2D Parameters on F     | Right Axis Colour:           | Select |
| 2D Contours in Cold    | bur Integral Colour:         | Select |
|                        |                              |        |
|                        |                              |        |
|                        | Cancel                       | OK     |

- folgende Optionen markieren:
  - Axis
  - Frame
  - Spectrum
- Spektrum Pen Width (mm): hier kann man ein wenig experimentieren  $\rightarrow$  0.3 oder 0.35 ist ok
- Menuleiste Edit
- Copy MetaFile to Clipboard (Win 32 API format) oder Ctrl-C
- dann in Word oder Powerpoint Ctrl-V.

Das Ganze kann man auch in Farbe drucken oder exportieren

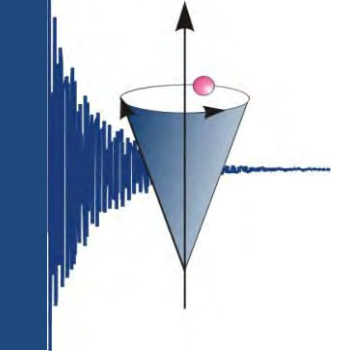

#### SpinWorks – 2D-Spektren – Exportieren

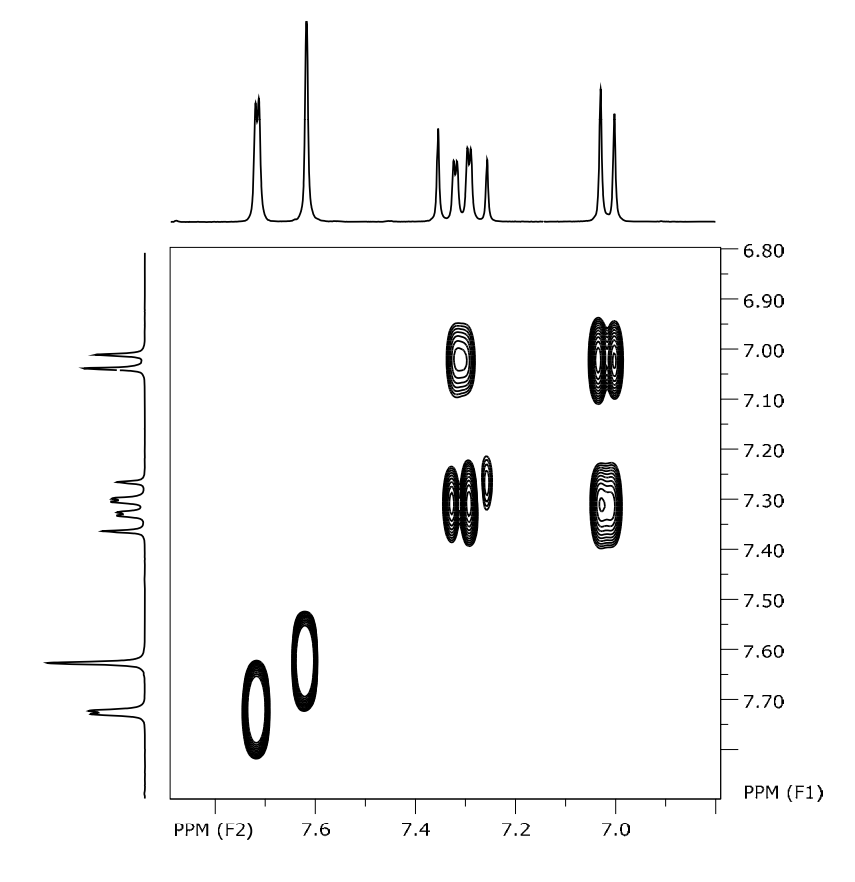

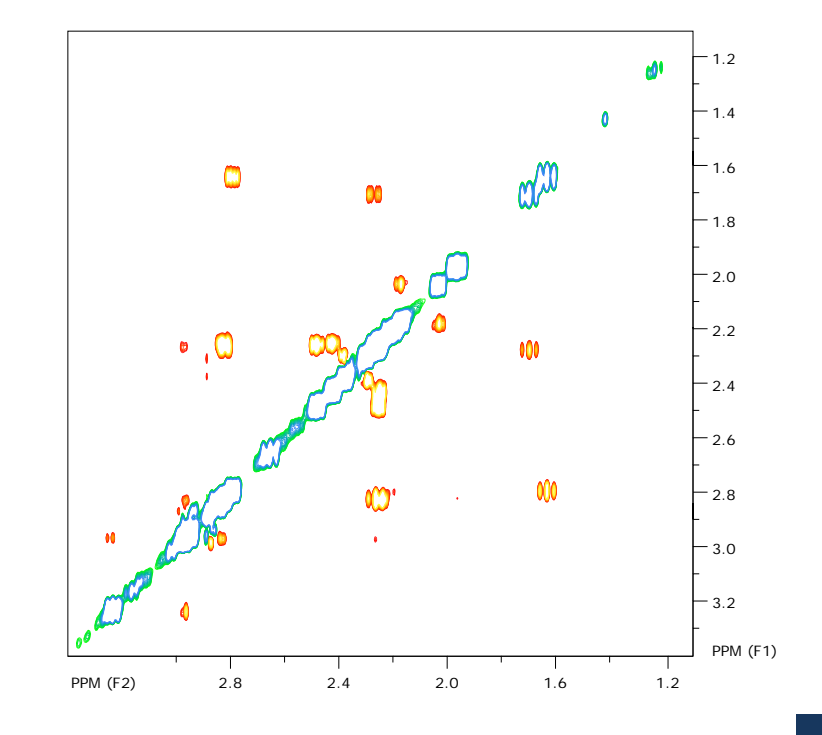

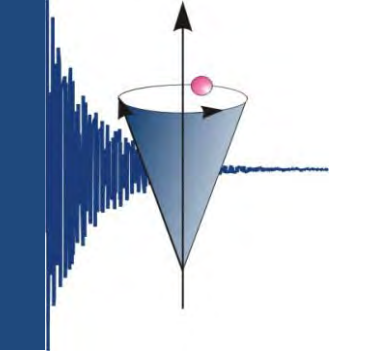

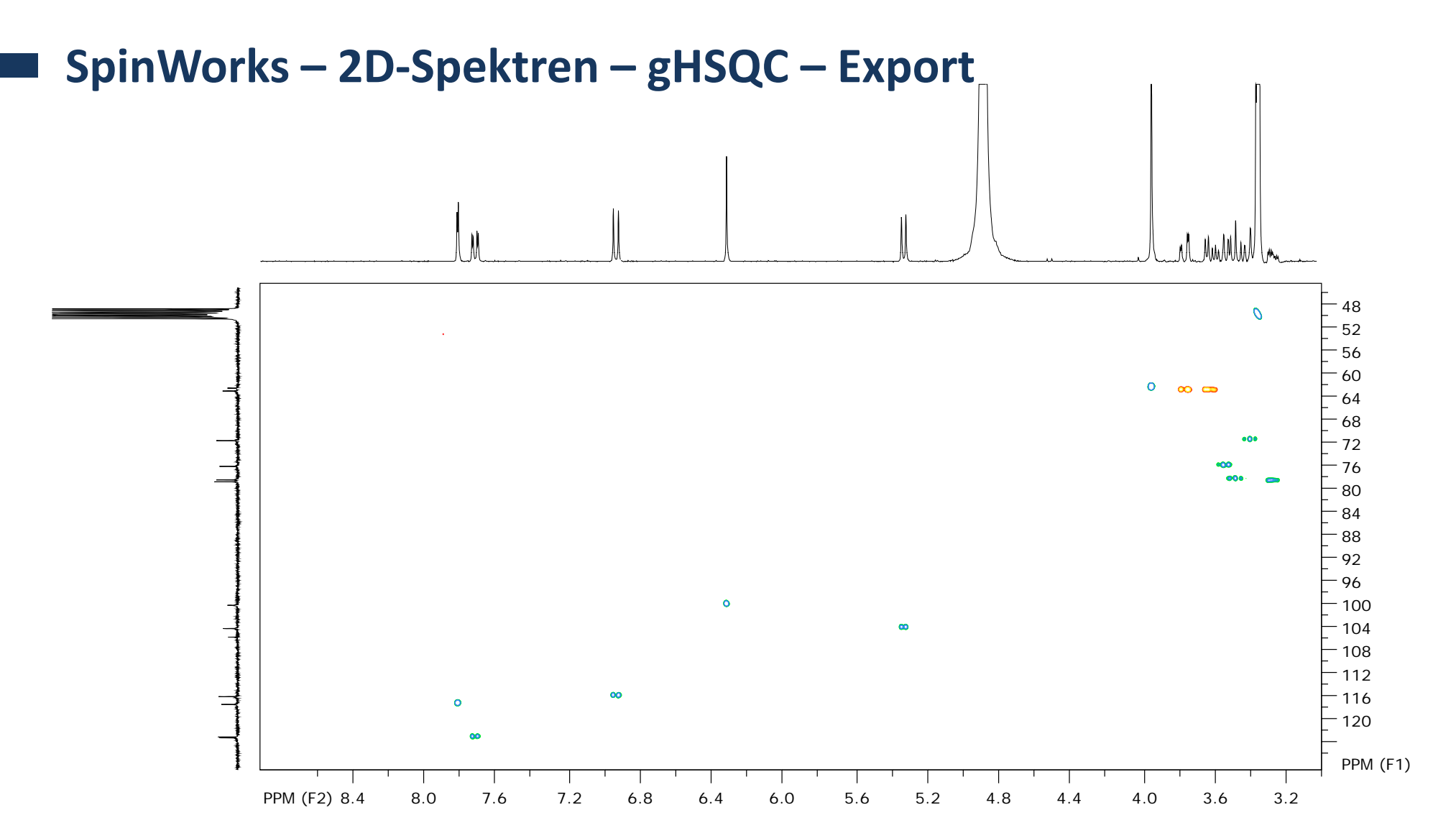

erstellt von S. Mika

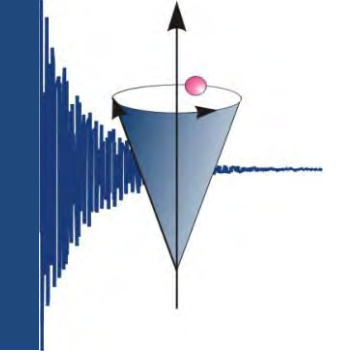

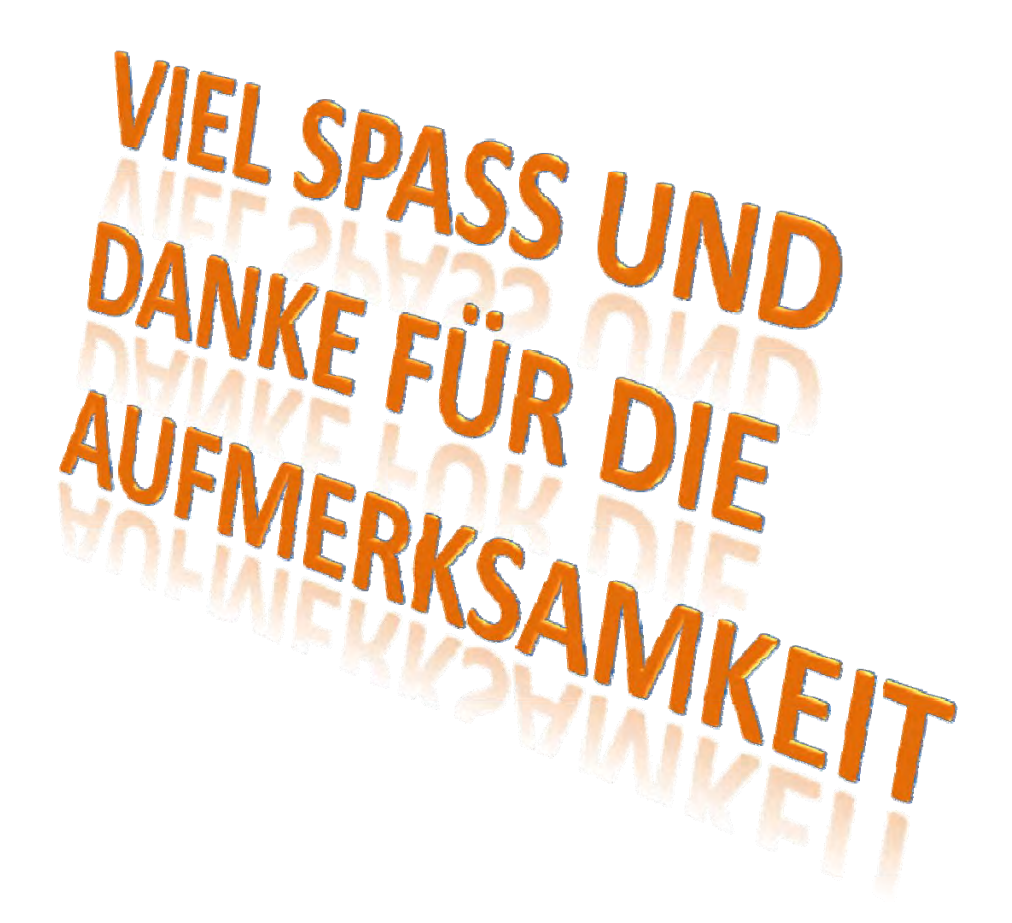

erstellt von S. Mika